## Gigabit Ethernet Interface

**Connections Manual** Rev. 4.10 E

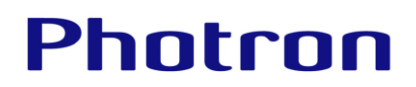

The copyright of this manual is held by PHOTRON LIMITED. Product specifications and manual contents are subject to change without notice. PHOTRON LIMITED bears no responsibility for any results by using our products nor by applying this manual to any operations.

The official name of Windows is the Microsoft Windows Operating System. Microsoft, Windows, and the logo of Windows are trademarks of Microsoft Corporation of the United States and/or its affiliated companies.

Other company names and product names listed in this manual are registered trademarks or trademarks of their respective companies. Product specifications and features can change for the purpose of improvement without notification.

## Introduction

Thank you for your purchasing a Photron high-speed camera system. This manual contains the operating instructions and warnings necessary for connecting the high-speed camera system to a PC.

Before operating the unit, read this manual thoroughly, and retain it for future reference.

Please note that the actual screen may differ from the screen shown in the manual depending on the version of software you are using.

If any part of this manual is unclear, contact Photron using the contact information printed in "A2 Contacting Photron" at the end of this manual.

## Using the Manual

This section explains the layout of the manual.

- Introduction
   Explanation on this manual
- Chapter 1 Preparation
   Explanation on the settings for connection
- Chapter 2 Troubleshooting Troubleshooting for connection failure.

The following icons and symbols are used in the explanations in this manual.

| Icon/Symbol | Description                                                                                                    |
|-------------|----------------------------------------------------------------------------------------------------|
|             | This symbol indicates content that should always be read.                                                                                            |
|             | This symbol indicates instructions that should always be<br>followed when using the software, or things to be careful of<br>when using the software. |
|             | This symbol indicates supplementary items to be aware of when using the system.                                                                      |
|             | This symbol indicates the location of a reference.                                                                                                   |
|             | This symbol is used to indicate the names of items on a screen, references, dialog names, and connectors.                                            |
| [ ]         | This symbol is used to indicate menu names, and sub-menu names.                                                                                      |

## Important Notice

#### Common to 1GbE/10GbE connection

- This document explains a brief procedure to control FASTCAM Series Gigabit Ethernet interface models with control software "Photron FASTCAM Viewer 4" (referred to below as PFV4). The procedure may vary depending on the environment of the PC you are using, especially its OS and network card device. Use this document as a reference example when checking the settings.
- The explanations in this document include the PFV4 settings. The PFV4 must be installed in advance.
- This document presumes one-on-one operation between the PC and the camera on a closed network and includes explanations of the simplest connection method. If you wish to know how to make a connection in a more complicated case, for example, connecting multiple camera systems, connecting cameras to an existent network, applying the use of USB adapter, contact Photron for help.
- The Gigabit Ethernet Interface of the FASTCAM series is compatible with 1000BASE-T and 10GBASE-T standard (10GBASE-T is limited to certain models). You cannot directly connect it to a PC which is compatible with only 10BASE-T or 100BASE-TX (including 1000BASE-T for 10GBASE-T). It is possible to connect through a switching hub that supports 10BASE-T, 100BASE-TX, or 1000BASE-T, but we do not recommend it due to a decrease in performance. The use of USB adapter will enable connecting to PCs without onboard LAN adapter though it may lead to decrease in performance.

#### For 1GbE connection

You can use a commercial LAN cable to connect FASTCAM series to a PC, though we basically recommend using the LAN cable which comes with the FASTCAM camera. When you use a commercially available LAN cable, be sure to use an STP or UTP cable which is beyond the Enhanced Category 5 (CAT5e) standard.

#### For 10GbE connection

- You can use a commercial LAN cable to connect FASTCAM series to a PC, though we basically recommend using the LAN cable which comes with the FASTCAM camera. When you use a commercially available LAN cable, be sure to use an STP cable which is beyond the Category 7 (CAT7) standard.
- Depending on the environment, 10GbE connection may not be stable. Check the operation in advance or contact Photron for support.

## Contents

| Cha  | pter 1 P  | reparation                                                               | 8  |
|------|-----------|--------------------------------------------------------------------------|----|
| 1    | .1. Devi  | ce Connections                                                           | 9  |
|      | 1.1.1.    | Minimum Equipment Connection                                             | 9  |
|      | 1.1.2.    | Connecting the FASTCAM SA-X2/SA-Z to the PC                              | 12 |
| 1    | .2. Netv  | vork Setting on PFV                                                      | 14 |
|      | 1.2.1.    | PC Network Settings                                                      | 15 |
|      | 1.2.2.    | Network Settings on the PC (Manual)                                      | 16 |
| 1    | .3. Conf  | irming Camera System IP Address                                          | 25 |
| 1    | .4. Opti  | mizing Packet Setting                                                    | 26 |
|      | 1.4.1.    | PFV4 Optimization                                                        | 26 |
| 1    | .5. Grap  | hics Chip Setting                                                        | 33 |
| 1    | .6. Pack  | et Settings of PFV4 (Manual)                                             | 37 |
| Cha  | pter 2 Ti | roubleshooting                                                           | 39 |
| 2    | .1. Trou  | bleshooting                                                              | 40 |
|      | 2.1.1.    | Check that the camera's LINK LED lights up                               | 40 |
|      | 2.1.2.    | Check the IP address on the PC                                           | 40 |
|      | 2.1.3.    | Check the Windows Firewall settings                                      | 41 |
|      | 2.1.4.    | Automatically search for the camera with PFV4                            | 41 |
|      | 2.1.5.    | Checking the connection between the camera and PC from command           |    |
|      |           | prompt                                                                   | 42 |
|      | 2.1.6.    | Check the [User Account Control] settings                                | 43 |
|      | 2.1.7.    | PC Ethernet Adapter Driver Update                                        | 44 |
|      | 2.1.8.    | Check any third-party firewall settings                                  | 45 |
|      | 2.1.9.    | Check the following points when using the FASTCAM SA-X2/SA-Z             | 45 |
|      | 2.1.10.   | Precautions after confirming all the procedures                          | 45 |
| A. A | Appendix  | (                                                                        | 46 |
| А    | 1. FAO    |                                                                          | 47 |
|      | Q1.       | Is a driver required for Gigabit Ethernet interface, as is the case with |    |
|      |           | IEEE1394 and optical interface systems?                                  | 47 |
|      | Q2.       | What is "Jumbo Frame"?                                                   | 47 |
|      | Q3.       | What is the difference between simply selecting [Auto detection] and     |    |
|      |           | selecting [Select IP-address] to register each IP address on [IP-address |    |
|      |           | dialog]?                                                                 | 47 |
|      | Q4.       | Is it possible to use the camera systems by connecting them to an        |    |
|      |           | existing 1000BASE-T network? Is it also possible to control the          |    |
|      |           | cameras in a WAN- connected network (e.g., controlling a camera          |    |
|      |           | remotely from other locations)?                                          | 48 |
|      | Q5.       | How can multiple camera systems be connected to one PC?                  | 48 |
| A    | 2. Contac | ting Photron                                                             | 49 |

## **Chapter 1 Preparation**

This chapter explains on the settings for connection.

## 1.1. Device Connections

## 1.1.1. Minimum Equipment Connection

The minimum connection for using the camera is as follows.

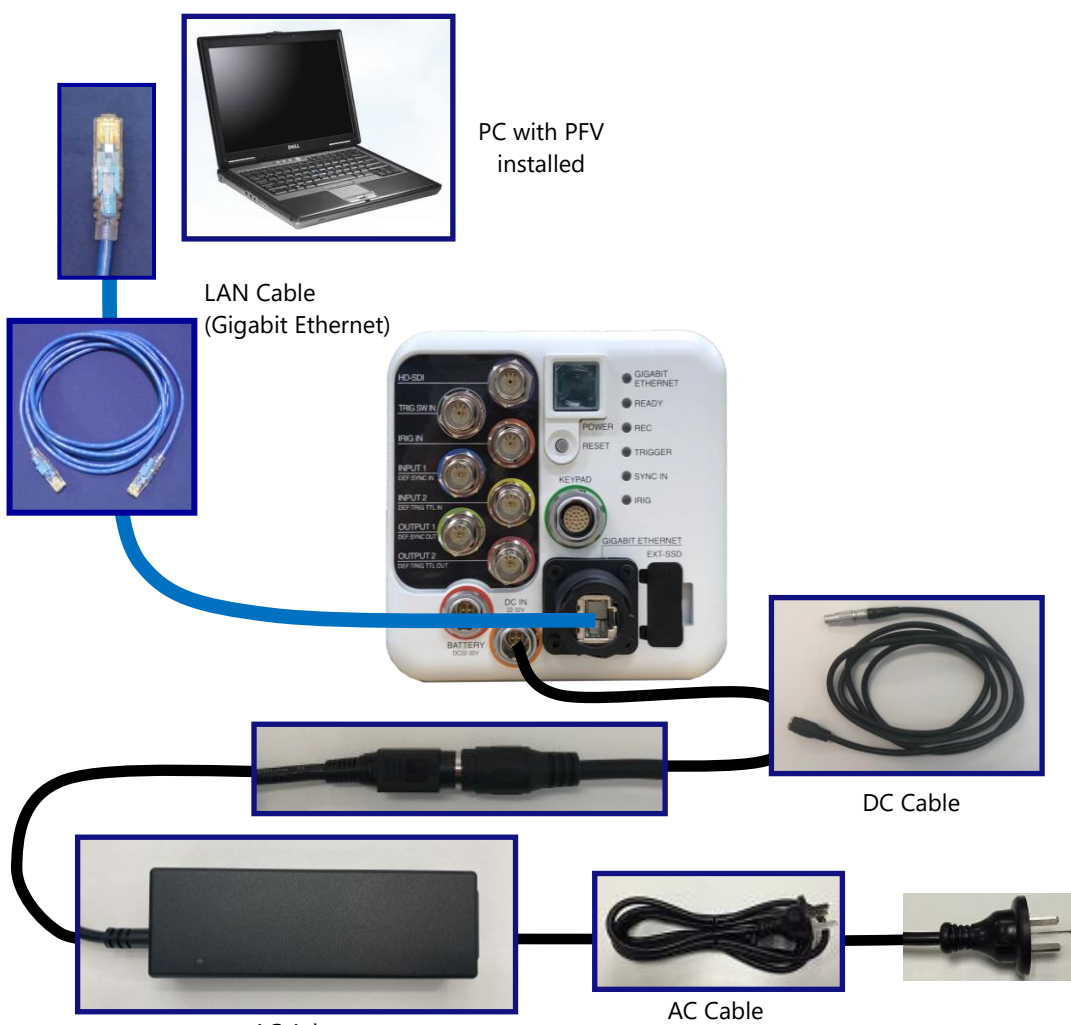

AC Adapter

- 1. Connect between the camera system and PC with the provided LAN cable.
- 2. Power the camera on.
- 3. Make sure that the [Link] LED on the camera system and that on the PC (Ethernet) are on.

**NOTE**It may take about 30 seconds for the camera system to start up. **REFERENCE**See the hardware manual for each camera for the detailed procedure to connect the camera.

Appearance of FASTCAM Nova series

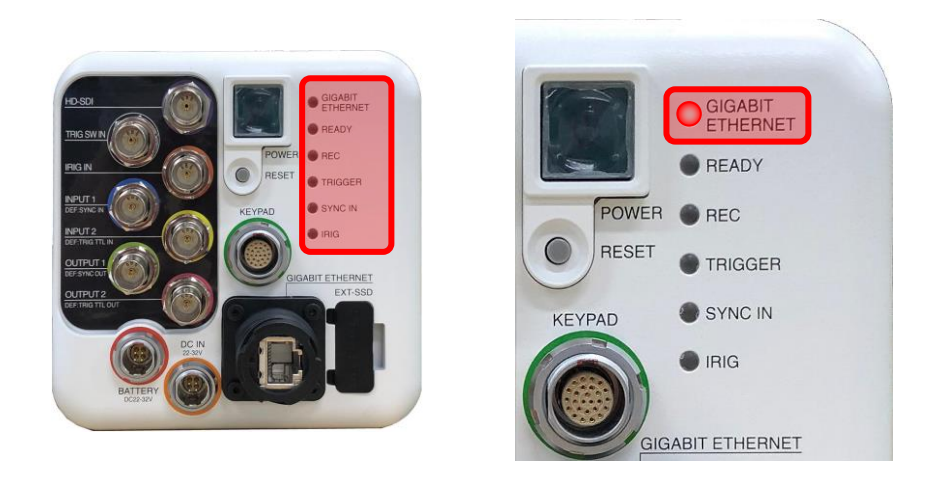

Appearance of FASTCAM Mini AX / WX / UX

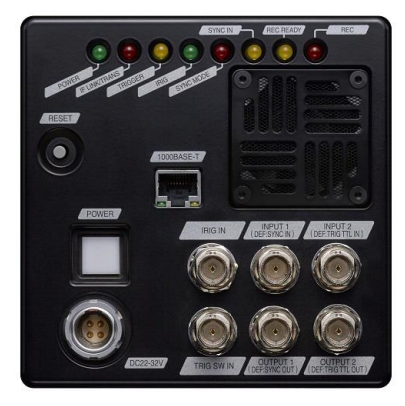

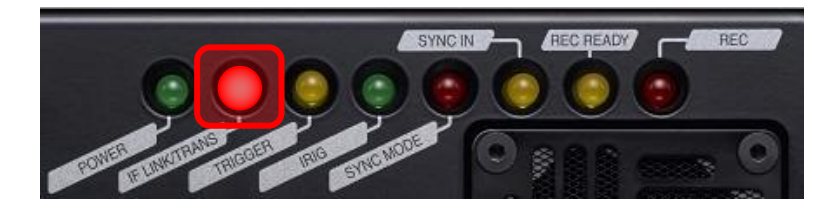

#### Appearance of FASTCAM MH6

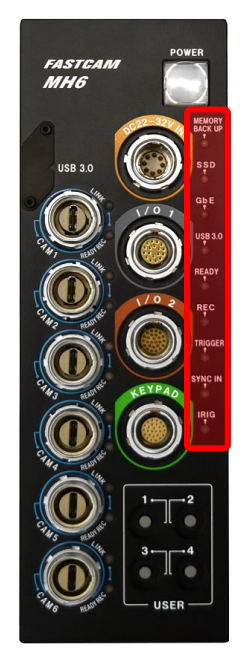

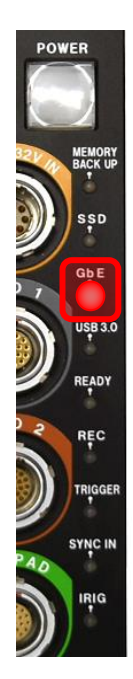

#### 1.1.2. Connecting the FASTCAM SA-X2/SA-Z to the PC

The Photron FASTCAM SA-X2/SA-Z high-speed cameras are equipped with two Gigabit Ethernet interface connectors. They enable simultaneous use of both connectors for high-speed downloads.

**1.** Set the IP address on the PC.

Refer to the "1.2.1 PC Network Settings" on page 15 for the settings.

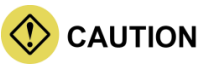

• Do not use the same IP address on the PC as the FASTCAM SA-X2/SA-Z. If the SA-X2/SA-Z IP address is used on the PC, then the SA-X2/SA-Z and PC addresses will conflict with each other, which may cause such issues as as the PC not recognizing the camera or live video not being displayed.

Factory default IP address for the FASTCAM SA-X2/SA-Z

#### **GIGABIT ETHER 1**

| IP address:      | 192.168. <mark>000</mark> .010 |
|------------------|--------------------------------|
| Subnet mask:     | 255.255.255.000                |
| Default gateway: | 000.000.000.000                |

#### **GIGABIT ETHER 2**

| IP address:      | 192.168. <mark>001</mark> .010 |
|------------------|--------------------------------|
| Subnet mask:     | 255.255.255.000                |
| Default gateway: | 000.000.000.000                |

- The SA-X2/SA-Z have two Gigabit Ethernet interface connectors, so there is an IP address for each connector. Set an IP address for the PC that is different from both of these addresses.
- 2. Insert two LAN cables into the Gigabit Ethernet interface connectors to connect the camera and the PC.

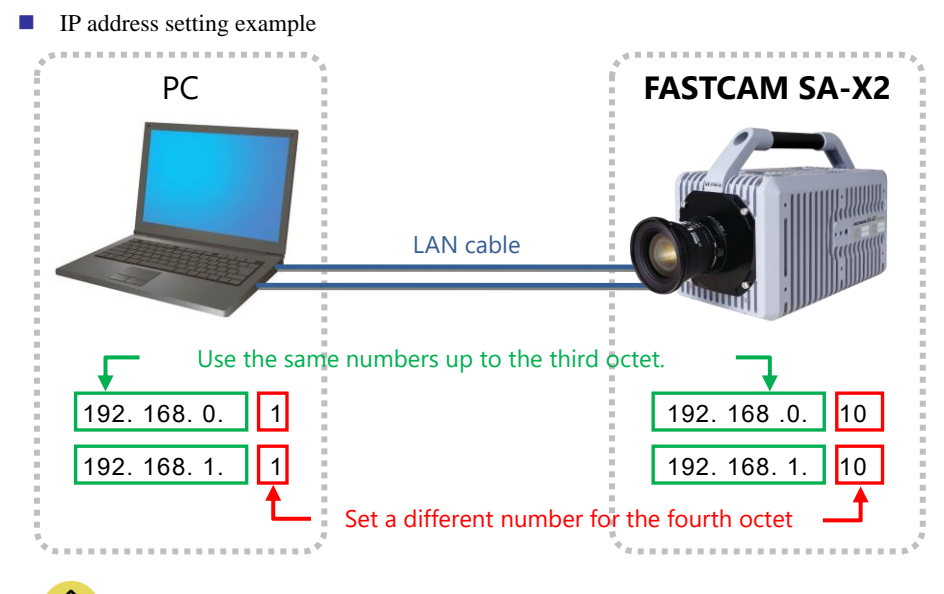

#### CAUTION

- Refer to the FASTCAM SA-X2/SA-Z hardware manual for details about how to connect the camera.
- Different PCs cannot be connected to "GIGABIT ETHER1" and "GIGABIT ETHER2" and operated.

**3.** Turn on the camera's power supply.

Confirm that the SA-X2/SA-Z LINK LED and the PC (Ethernet) LINK LED are lit up. The "GIGABIT ETHER1" Link LED on the SA-X2/SA-Z corresponds to "IF1 LINK/TRANS" and the "GIGABIT ETHER2" to "IF2 LINK/TRANS".

4. Start the PFV4.

## 

When high-speed downloading using both Gigabit Ethernet connections is enabled, the LEDs for "IF1 LINK/TRANS" and "IF2 LINK/TRANS" flash during downloads. If one of the LEDs is not flashing, then high-speed downloading may not be enabled. Refer to "2.1 Troubleshooting" on page 40 for more details.

## 1.2. Network Setting on PFV

You can change the network settings of your PC from PFV4.

A message is displayed if the camera cannot be detected when the PFV4 launches. Click the [Yes] button to display the network settings window.

| Photron FASTCAM Viewer                                                                                                    | $\times$ |
|----------------------------------------------------------------------------------------------------|----------|
| PFV could not recognize cameras.<br>If you are using Gigabit Ethernet connection cameras, the network settin<br>of the PC may not be correct.<br>Do you want to start the Network Assistance Application which optimize<br>the network settings of the PC? | gs<br>s  |
| Do not show this message again.                                                                                                    |          |
| Yes No                                                                                                    |          |

Check [Do not show this message again] to skip the display of this message the next time it cannot communicate with the camera.

If the message is not displayed and the camera cannot be connected, configure the settings from [MENU] - [Configuration] - [Connection] - [PC network] and click the [Settings] button.

| Configuration            |                                                                                                   |
|--------------------------|---------------------------------------------------------------------------------------------------|
| Connection               | Connection                                                                                        |
| lmage Quality<br>Trigger | System settings<br>← Device to be connected                                                       |
| Record                   | Grastcam sa1 / sa1.1                                                                              |
| Save<br>I/O              | V FASICAM SA2                                                                                     |
| Camera Option            | FASTCAM SA5                                                                                       |
| Display                  | Camera connection settings                                                                        |
| Preference               | Settings Display camera control menu at startup                                                   |
|                          | PC network settings Settings Display PC network setup window when camera was not found at startup |
|                          | Ethernet settings Settings Cipplay optimization message when camera is connected                  |

To display the message for every failure in connecting the camera and PFV4, go to [MENU] -[Configuration] - [Connection] - [PC network] and put a check in the box of [Display PC network setup window when camera was not found at startup]. Here is the description of PC network settings.

| Jelect LAN                                                                              | TOIL                                                      |                                                            | 10.111                                     |                                       |                  |                |
|-----------------------------------------------------------------------------------------|-----------------------------------------------------------|------------------------------------------------------------|--------------------------------------------|---------------------------------------|------------------|----------------|
| Name                                                                                    | D                                                         | evice Name                                                 | IP Addr                                    | ess s                                 | Subnet           | Mask           |
| Ethernet 1                                                                              | 0 Ir                                                      | itel(R) Etherne                                            | Auto                                       |                                       | Auto             |                |
| Ethernet 9                                                                              | In                                                        | tel(R) 1210 GI                                             | AUto                                       |                                       | AUTO             | 5.05           |
| Ethernet 8                                                                              | 1r<br>Te                                                  | tel(R) 82580                                               | 192.108<br>Auto                            | .0.1                                  | 200.20           | 5.25           |
| Ethernet 6                                                                              | I                                                         | tol(P) 92590                                               | Auto                                       | (                                     | Auto             |                |
| Ethemeto                                                                                | 10                                                        | 1(R) 02500                                                 | AULO                                       |                                       | 4010             |                |
|                                                                                         |                                                           |                                                            |                                            |                                       |                  | Refre          |
| ✓ Set the                                                                               | LAN port's I                                              | P address for c                                            | onnecting                                  | with came                             | eras             |                |
| IP Addres                                                                               | 5:                                                        |                                                            | 192 . 168                                  | . 0 . 1                               | 1                |                |
| S <u>u</u> bnet Ma                                                                      | ask:                                                      | [                                                          | 255 . 255                                  | . 255 . (                             | )                |                |
| Default Ga                                                                              | ateway:                                                   | [                                                          | х.                                         | n n                                   |                  |                |
|                                                                                         |                                                           |                                                            |                                            | Set                                   | ٦F               | Rese           |
| Set PF                                                                                  | / to the allo                                             | wed program                                                | list of W                                  | /indows Fi                            | rewal            | 1              |
| Caution:<br>• This tool is on<br>Photron camer                                          | lly for Gigabit                                           | Ethernet adapter                                           | s which are                                | required to                           | comm             | unicate        |
| ·If a PC has m                                                                          | as.<br>ultiple LAN po                                     | rts and they are u                                         | ised for co                                | nnecting cam                          | neras, e         | ach LA         |
| port should be                                                                          | setup. Please                                             | refer to the man                                           | ual for deta                               | ils.                                  | icius, c         | uen er         |
| Caution:<br>• This tool is or<br>Photron camer<br>• If a PC has mini-<br>port should be | ily for Gigabit<br>as.<br>ultiple LAN po<br>setup. Please | Ethernet adapter<br>rts and they are u<br>refer to the man | s which are<br>used for co<br>ual for deta | required to<br>nnecting carr<br>ills. | comm<br>neras, e | unica<br>ach l |

| No. | Name                   | Description                                                                        |
|-----|------------------------|------------------------------------------------------------------------------------|
| (A) | Select LAN Port        | Select the network card which is currently connected to the camera. Only the       |
|     |                        | number of cards connected to the PC is displayed.                                  |
|     |                        | Note: Be careful not to select a network card that is not connected to the camera. |
|     |                        | Click the [Refresh] button to update to the current settings.                      |
| (B) | Set the LAN port's IP  | If the box is checked: Specify the [IP Address], [SubnetMask], and the [Default    |
|     | address for connecting | Gateway] shown in the frame. If the box is not checked: Use the DHCP               |
|     | with cameas            | connection without specifying the IP address information.                          |
|     |                        | Click the [Set] button to update the settings. Click the [Reset] button to return  |
|     |                        | the IP address settings to the original values when the app launched.              |
| (C) | Set PFV to the         | If the box is checked: Register "PFV" to the list of firewall exceptions.          |
|     | allowed program list   | If the box is not checked: Delete "PFV" from the list of firewall exceptions.      |
|     | of Windows Firewall    | Note: The list of exceptions is forcefully enabled and turned on when the app      |
|     |                        | launches.                                                                          |

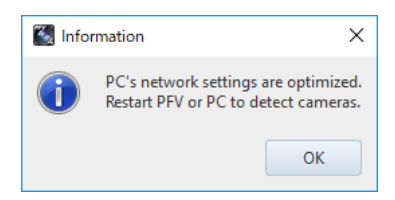

- After the setup is completed, click the [Close] button to display the following message:
- 2. Reboot the PFV4 or the PC.

#### 1.2.2. Network Settings on the PC (Manual)

Here is the description of how-to setup manually with respect to each OS.

#### Setting with Windows 7

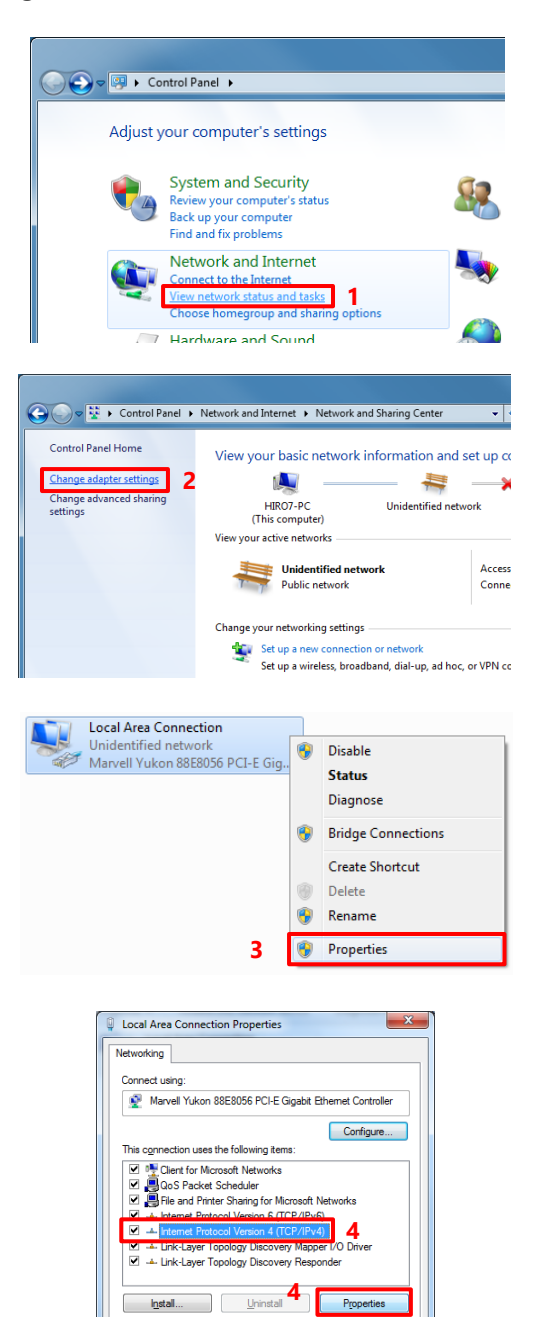

 From the [Start] menu, click the [Control Panel], then click [View network status and tasks].

 Under Tasks located on the left-hand side of the window, click [Change adapter settings].

- Right click the [Local Area Connection] icon (when multiple Local Area Connections exist, use the one with Gigabit Ethernet interface), and select [Properties] in the popup menu, then [Local Area Connection Properties] dialog will be displayed.
- Select the [Internet Protocol Version4 (TCP/IPv4)] in the [Local Area Connection Properties] dialog, then click the [Properties] button.

| Internet Protocol Version 4 (TCP/IPv4)                                                                                | ) Properties                                                         | × |
|----------------------------------------------------------------------------------------------------|----------------------------------------------------------------------|---|
| General                                                                                                    |                                                                      |   |
| You can get IP settings assigned autor<br>this capability. Otherwise, you need to<br>for the appropriate IP settings. | matically if your network supports<br>ask your network administrator |   |
| Obtain an IP address automatica                                                                                       | ly                                                                   |   |
| • Use the following IP address:                                                                                       |                                                                      |   |
| IP address:                                                                                                    | 192.168.0.1                                                          |   |
| Subnet mask:                                                                                                    | 255 . 255 . 255 . 0                                                  |   |
| Default gateway:                                                                                                    |                                                                      |   |
| Obtain DNS server address autor                                                                                       | natically                                                            |   |
| • Use the following DNS server add                                                                                    | resses:                                                              |   |
| Preferred DNS server:                                                                                                 |                                                                      |   |
| Alternate DNS server:                                                                                                 |                                                                      |   |
| Validate settings upon exit                                                                                           | Ad <u>v</u> anced                                                    |   |
|                                                                                                    | 6 OK Cancel                                                          |   |

NOTE

There is no need to fill out [Default gateway]. The [Use the following DNS server address] may be empty as well.

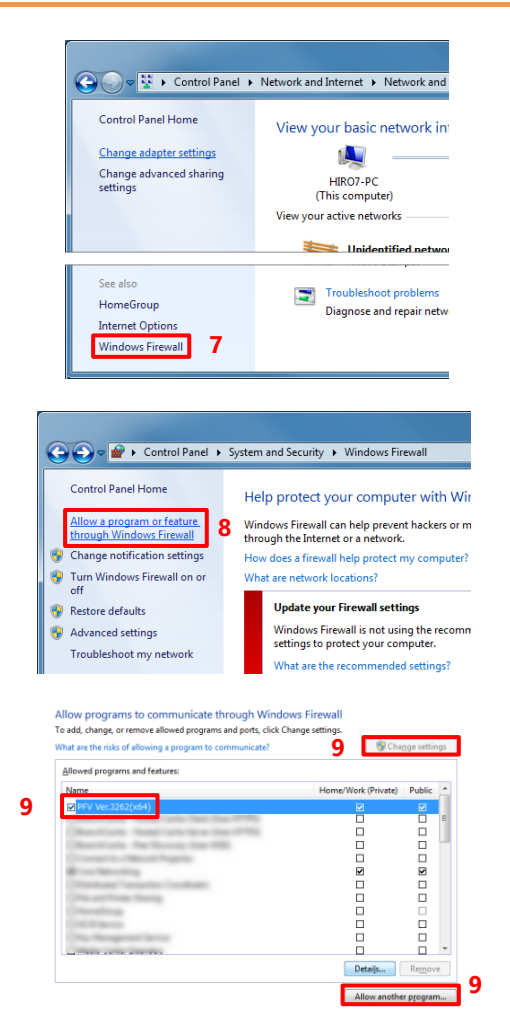

7. Click [Windows Firewall].

Click [Allow a program or feature through 8. Windows Firewall].

Select [Use the following IP address] and

Click [OK], and then go back to the [View

enter the following numbers: · IP address: 192. 168. 000. 001 Subnet mask: 255. 255. 255. 000

network status and tasks].

5.

6.

.

9. From the "Allow programs to communicate through Windows Firewall" window, click the [Change settings] button, put a check into the box of PFV4 and click the [Allow another program. . .] button.

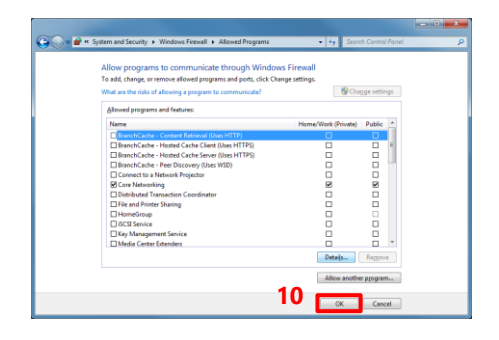

 Click the [OK] button to close the [Windows Firewall].

## 

- It also does work when "Disable (Not recommended)" is selected. As the firewall is entirely disabled in this case, it is not recommended.
- If the PC has other security software firewalls, you may have to make the PFV4 exception for each firewall. For information on the specific way of setting, refer to the relevant manual of the security software.

#### **Setting with Windows 10**

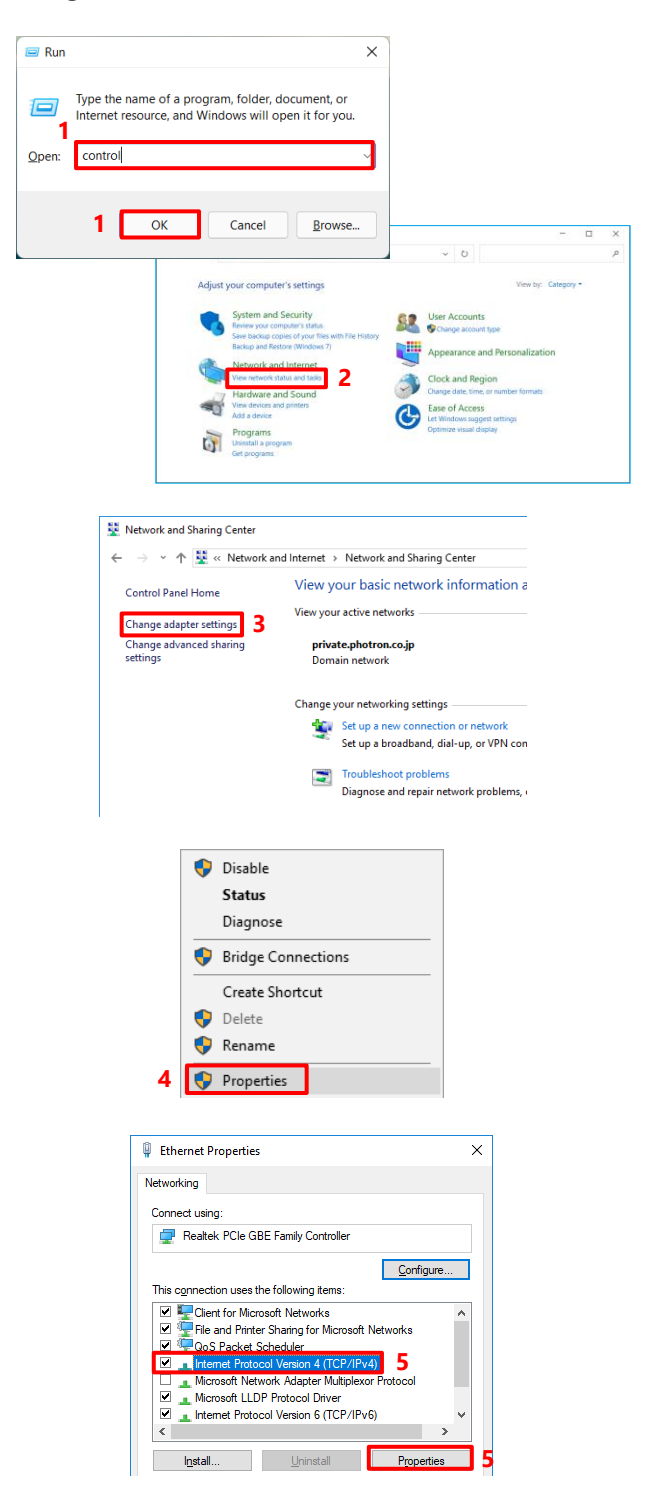

- Press the [Win] key and [R] key, enter
   "control" and click the [OK] button to open the Control Panel.
- 2. Click [View network status and tasks].

 Under Tasks located on the left-hand side of the window, click [Change adapter settings].

- Right click [Network Connection] (if there is more than one, choose the one of interface of Gigabit Ethernet you use), click [Properties] from the menu to show the [Properties] dialog.
- Select the [Internet Protocol Version 4 (TCP/IPv4)] in the dialog, then click the [Properties] button.

| Internet Protocol Version 4 (TCP/IPv4)                                                                                | Properties ×                                                         |
|----------------------------------------------------------------------------------------------------|----------------------------------------------------------------------|
| General                                                                                                    |                                                                      |
| You can get IP settings assigned auton<br>this capability. Otherwise, you need to<br>for the appropriate IP settings. | natically if your network supports<br>ask your network administrator |
| O Obtain an IP address automatical                                                                                    | y                                                                    |
| • Use the following IP address:                                                                                       |                                                                      |
| IP address:                                                                                                    | 192.168.0.1                                                          |
| Subnet mask:                                                                                                    | 255.255.255.0                                                        |
| Default gateway:                                                                                                    |                                                                      |
| Obtain DNS server address autom                                                                                       | natically                                                            |
| • Use the following DNS server add                                                                                    | resses:                                                              |
| Preferred DNS server:                                                                                                 |                                                                      |
| Alternate DNS server:                                                                                                 |                                                                      |
| Validate settings upon exit                                                                                           | Ad <u>v</u> anced                                                    |
|                                                                                                    | OK Cancel                                                            |

NOTE

There is no need to fill out [Default gateway]. The [Use the following DNS server address] may be empty as well.

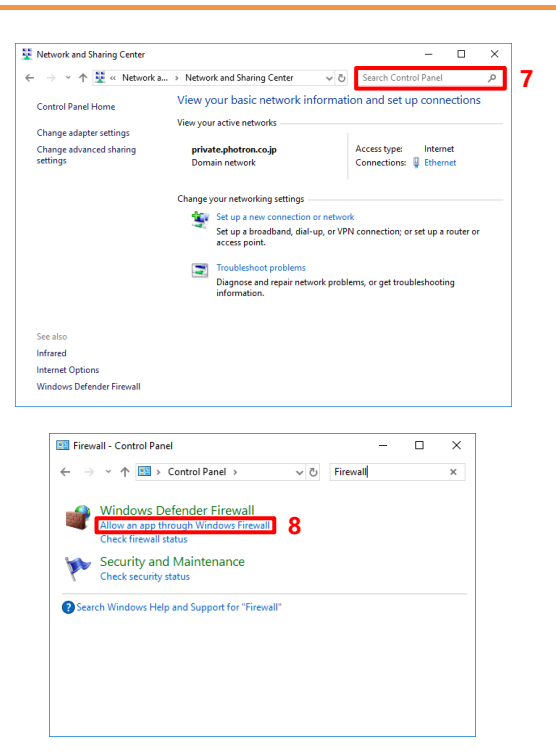

 Go back to the [Network and Sharing Center] window mentioned in the step 2, enter "Firewall" into "Search Control Panel" and perform a search.

Select [Use the following IP address], enter

the following numbers and click the [OK]

IP address:192.168.000.001

Subnet mask:255.255.255.000

6.

button.

.

.

8. Click "Allow an app through Windows Firewall" among the result of the search.

|                                                                                                    | >> Searc                              | th Control Pan                               | Ņ                 |                    |     |
|----------------------------------------------------------------------------------------------------|---------------------------------------|----------------------------------------------|-------------------|--------------------|-----|
| lowed ap ×                                                                                                    |                                       |                                              |                   |                    |     |
|                                                                                                    |                                       |                                              |                   |                    |     |
| llow apps to communicate through Window                                                                                                    | ws Defend                             | der Firewal                                  |                   |                    |     |
| o add, change, or remove allowed apps and ports, click Ch                                                                                                    | ange setting                          | s.                                           |                   |                    |     |
| /hat are the risks of allowing an app to communicate?                                                                                                    |                                       | 9                                            | - Cha             | nge sett           | ing |
|                                                                                                    |                                       | -                                            | _                 |                    |     |
| Allowed apps and features:                                                                                                    |                                       |                                              |                   |                    |     |
| Name                                                                                                    |                                       | Domain                                       | Private           | Public             | ^   |
| <ul> <li>Office Lens</li> </ul>                                                                                                    |                                       |                                              | -                 |                    |     |
| · Coulisia                                                                                                    |                                       |                                              | -                 |                    |     |
| Conflicts for Windows 10                                                                                                    |                                       |                                              |                   |                    |     |
| 800/4                                                                                                    |                                       |                                              |                   |                    |     |
| R PT V4                                                                                                    |                                       | ×                                            |                   | ~                  |     |
| Report of Control of Control of C |                                       |                                              |                   |                    | I   |
| Witness and and Transition Street                                                                                                    |                                       |                                              |                   |                    |     |
| Witness the Associations                                                                                                    |                                       |                                              |                   |                    |     |
| Chemiste Desition                                                                                                    |                                       |                                              |                   |                    |     |
| Chevrone Deality (Methodia)                                                                                                    |                                       |                                              |                   |                    |     |
| Climital Family Los Management                                                                                                    |                                       |                                              |                   | -                  | Y   |
|                                                                                                    |                                       | Detai                                        | s                 | Remov              | 9   |
|                                                                                                    |                                       |                                              |                   |                    |     |
|                                                                                                    |                                       |                                              | Allow and         | other app          | p   |
|                                                                                                    |                                       |                                              |                   |                    |     |
|                                                                                                    |                                       |                                              | ЭК                | Cano               | el  |
| wed apps                                                                                                    |                                       |                                              | -                 |                    |     |
| wed apps                                                                                                    | -                                     |                                              | -                 |                    |     |
| wed apps<br>→ ~ ↑ 📽 « Wi > Allow ~ ひ                                                                                                    | ,₽ Searc                              | h Control Pan                                | 4                 |                    |     |
| wed apps<br>→ ~ ↑ 📽 « Wi → Allow ~ ひ<br>wed ap ×                                                                                                    | ,₽ Searc                              | h Control Pan                                | -                 |                    |     |
| wed apps<br>⇒ * ↑ 📽 * Wi > Allow ∨ 10<br>wed ap ×                                                                                                    | ,₽ Searc                              | h Control Pan                                | -                 |                    |     |
| wed apps<br>→ ~ ↑ @ ~ WL > Allow ~ D<br>wed ap ×<br>ow apps to communicate through Window                                                                                                    |                                       | h Control Pan                                |                   |                    |     |
| wed apps<br>→ → ↑ ∰ ~ WL. → Allow → ℃<br>wed ap ×<br>ow apps to communicate through Window<br>dd, change, or remove allowed apps and ports, dick Cha                                                                                                    | Search<br>s Defenctings               | h Control Pan<br>der Firewal                 | 4                 |                    |     |
| wed apps<br>⇒ ~ ↑ ♥ = WL. > Allow ~ U<br>wed ap ×<br>ow apps to communicate through Window<br>dd, dwago, or remove allowed apps and ports, dick Ch                                                                                                    | Search<br>vs Defence<br>unge settings | h Control Pan<br>der Firewal                 | el<br>el          | nge sett           |     |
| wed apps<br>⇒ → ↑                                                                                                    | Search<br>vs Defence<br>unge setting: | h Control Pani<br>der Firewal                | H<br>H            | nge sett           | ing |
| wed apps<br>⇒ v ↑ III - NEL. → Allow v D<br>wed ap ×<br>ow apps to communicate through Window<br>dd, dungs. or remove allowed apps and ports, ddk Chu<br>at are the risks of allowing an app to communicate?<br>Bowed apps and features:                                                                                                    | Search<br>vs Defence<br>inge settings | h Control Pan<br>der Firewal                 | d<br>S Cha        | nge sett           | ing |
| wed apps<br>⇒ • • ↑ ● = WL. > Allow • D<br>weed app ×<br>bow apps to communicate through Window<br>dd, change, or remove allowed apps and ports, dick Ch<br>ti are the risks of allowing an app to communicate?<br>lowed apps and features:<br>tame                                                                                                    | Search<br>vs Defence<br>ange setting: | h Control Pan<br>der Firewal                 | -<br>Cha          | nge sett           | ing |
| wed apps<br>→ → ↑ ♥ - WL. → Allow → ♥<br>wed ap ×<br>bow apps to communicate through Window<br>dd, change, or remove allowed apps and ports, ddk Cha<br>at are the rinks of allowing an app to communicate?<br>liowed apps and features:<br>lame                                                                                                    |                                       | h Control Pan<br>der Firewal                 |                   | nge sett<br>Public | ing |
| wed apps                                                                                                    |                                       | h Control Pan<br>Jer Firewal                 |                   | nge sett<br>Public | ing |
| wed apps<br>→ → ↑                                                                                                    |                                       | h Control Pan<br>ler Firewal<br>s.<br>Domain |                   | nge sett<br>Public | ing |
| wed apps  →                                                                                                    | Searc                                 | h Control Pan<br>ler Firewal                 | Private           | nge sett           | ing |
| eved apps<br>> → ↑                                                                                                    | Search<br>vs Defence<br>inge settings | h Control Pane<br>ler Firewal<br>Dormain     | Private           | Public             | ing |
| eed apps<br>> → ↑ ↑ ↑ + Allow_ → D<br>weed app × D<br>ow apps to communicate through Window<br>dd, drange or remove allowed apps and ports, dick Ch<br>tate the trick of allowing an app to communicate?<br>Inowed apps and feature:<br>tame                                                                                                    | Search<br>vs Defence<br>inge settings | h Control Pan<br>ler Firewal<br>b<br>Domain  | Private           | Dige sett          | ing |
| wed apps  wed apps  wed apps  wed apps and features:  ame                                                                                                    | Searc                                 | h Control Pan<br>ler Firewal<br>bornain      | Private           | Public             | ing |
| wed apps<br>⇒ → ↑                                                                                                    | > Searc                               | h Control Pane<br>ler Firewal<br>Domain      | Private           | Public             | ing |
| wed apps                                                                                                    | Search<br>vs Defence<br>inge settings | h Control Pan<br>ler Firewal<br>b.<br>Domain | S Char<br>Private | Dige sett          | ing |
| wed apps<br>⇒ → ↑                                                                                                    |                                       | h Control Pan<br>ler Firewal<br>Domain       | Private           | Dige sett          | ing |
| wed apps  wed apps  wed app ×  owapps to communicate through Window dd, change or remove allowed apps and ports, dick (cha at are the risks of allowing an app to communicate?  Nowed apps and features: ame  SPEV4                                                                                                    | Search<br>ws Defence<br>inge setting: | h Control Pan<br>ler Firewal<br>b<br>Domain  | Private<br>2      | Public             | ing |
| eved apps<br>▶ • • ↑ ● = WL. > Allow • D<br>www.eved app ×<br>bow apps to communicate through Window<br>dd, change, or remove allowed apps and ports, dick Cha<br>et are the risks of allowing an app to communicate?<br>Ikowed apps and features:<br>iame<br>19544                                                                                                    |                                       | der Firewal<br>ber<br>Domain                 | Private           | Public             | ing |
| wed apps       wed apps     wed app     V     V     V       wed app     X     V     V     V       ow apps to communicate through Window     Allow     V     V       dia during on remove allowed apps and posts, dxk Chi     Link     Link       tarea the trikis of allowing on app to communicate?     Inowed apps and feature:       time     SPFV4                                                                                                    |                                       | der Firewal<br>Domain                        | Private<br>2      | Public             | e   |

9. Click the [Change settings] button to enable the checked items.

- Find out PFV4 from among the list of [Allowed apps and features] and put a check in the box of [Public].
- 11. Click the [OK] button and close the dialogs in sequence.

#### NOTE -

• If PFV4 is not listed under "Allowed apps and features", click the [Allow another app] button, specify the "exe" file of PFV4 and add PFV4 to the list. By default, the path is C:\Program Files\Photron\Photron FASTCAM Viewer 4.

| Add an                       | app                                        |                                         |                   |            |
|------------------------------|--------------------------------------------|-----------------------------------------|-------------------|------------|
| Select ti<br>listed, a       | ne app you want to ac<br>nd then click OK. | dd, or click Brow                       | se to find one ti | nat is not |
| Apps:                        |                                            |                                         |                   |            |
|                              |                                            |                                         |                   |            |
|                              |                                            |                                         |                   |            |
|                              |                                            |                                         |                   |            |
|                              |                                            |                                         |                   |            |
|                              |                                            |                                         |                   |            |
|                              |                                            |                                         |                   |            |
| P <u>a</u> th:               |                                            |                                         |                   | Browse     |
| Path:<br>What are            | the risks of unblockin                     | ig an app?                              |                   | Browse     |
| Path:<br>What are<br>You can | the risks of unblockin                     | i <u>g an app?</u><br>: types to add th | is app to.        | Browse     |

- It also does work when "Disable (Not recommended)" is selected. As the firewall is entirely disabled in this case, it is not recommended.
- If the PC has other security software firewalls, you may have to make the PFV4 exception for each firewall. For information on the specific way of setting, refer to the relevant manual of the security software.

#### Setting with Windows 11

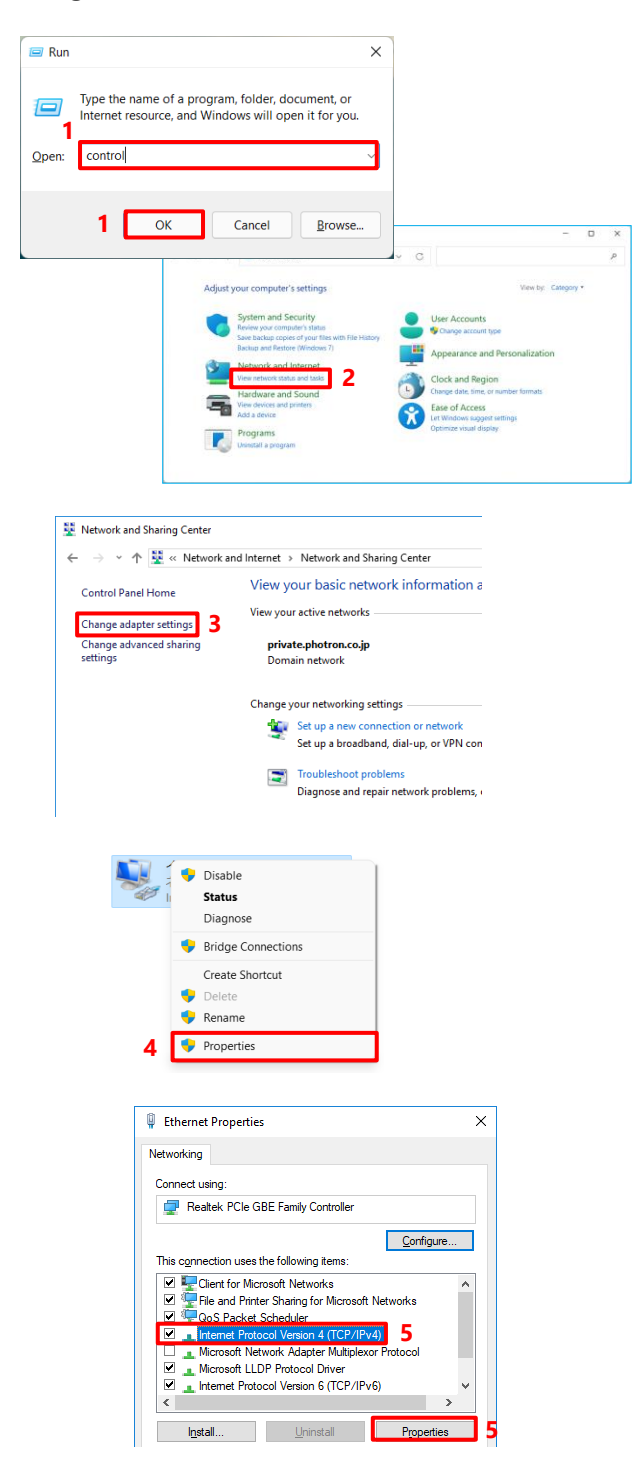

- Press the [Win] key and [R] key, enter
   "control" and click the [OK] button to open the Control Panel.
- 2. Click [View network status and tasks].

 Under Tasks located on the left-hand side of the window, click [Change adapter settings].

- Right click [Network Connection] (if there is more than one, choose the one of interface of Gigabit Ethernet you use), click [Properties] from the menu to show the [Properties] dialog.
- Select the [Internet Protocol Version 4 (TCP/IPv4)] in the dialog, then click the [Properties] button.

| Internet Protocol Version 4 (TCP/IPv4)                                                                                | Properties                                                           | х |
|----------------------------------------------------------------------------------------------------|----------------------------------------------------------------------|---|
| General                                                                                                    |                                                                      |   |
| You can get IP settings assigned auton<br>this capability. Otherwise, you need to<br>for the appropriate IP settings. | natically if your network supports<br>ask your network administrator |   |
| O Obtain an IP address automatical                                                                                    | y                                                                    |   |
| • Use the following IP address:                                                                                       |                                                                      |   |
| IP address:                                                                                                    | 192.168.0.1                                                          |   |
| Subnet mask:                                                                                                    | 255.255.255.0                                                        |   |
| Default gateway:                                                                                                    |                                                                      |   |
| Obtain DNS server address autom                                                                                       | natically                                                            |   |
| • Use the following DNS server add                                                                                    | resses:                                                              |   |
| Preferred DNS server:                                                                                                 |                                                                      |   |
| Alternate DNS server:                                                                                                 |                                                                      |   |
| Validate settings upon exit                                                                                           | Ad <u>v</u> anced                                                    |   |
|                                                                                                    | OK Cancel                                                            |   |

NOTE

There is no need to fill out [Default gateway]. The [Use the following DNS server address] may be empty as well.

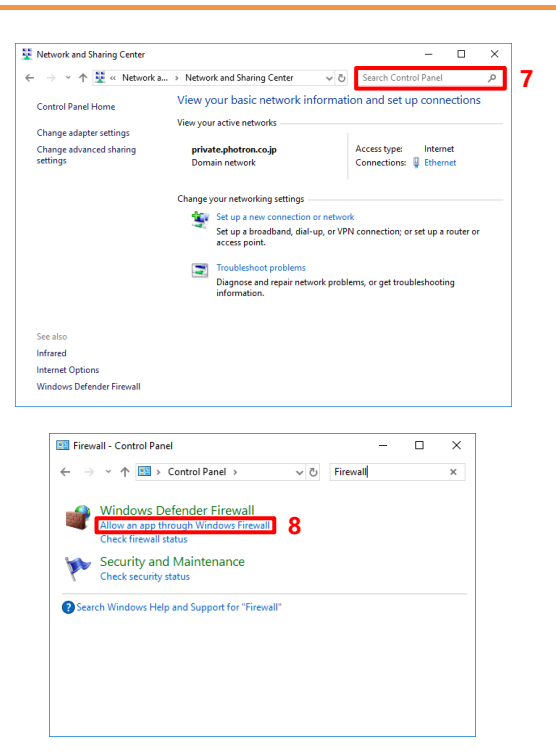

 Go back to the [Network and Sharing Center] window mentioned in the step 2, enter "Firewall" into "Search Control Panel" and perform a search.

Select [Use the following IP address], enter

the following numbers and click the [OK]

IP address:192.168.000.001

Subnet mask:255.255.255.000

6.

button.

.

.

8. Click "Allow an app through Windows Firewall" among the result of the search.

|                                                                                                    | Sonor Sono Ol Para                                                                  |                                              |                    |          |
|----------------------------------------------------------------------------------------------------|-------------------------------------------------------------------------------------|----------------------------------------------|--------------------|----------|
| llowed ap ×                                                                                                    |                                                                                     |                                              |                    |          |
|                                                                                                    |                                                                                     |                                              |                    |          |
| Allow apps to communicate through Windows I                                                                                                    | Defender Firewal                                                                    |                                              |                    |          |
| o add, change, or remove allowed apps and ports, click Change                                                                                                    | settings.                                                                           |                                              |                    | _        |
| Vhat are the risks of allowing an app to communicate?                                                                                                    | 9                                                                                   | Cha                                          | nge setti          | ing      |
|                                                                                                    | -                                                                                   |                                              |                    |          |
| Allowed apps and features:                                                                                                    |                                                                                     |                                              |                    |          |
| Name                                                                                                    | Domain                                                                              | Private                                      | Public             | ^        |
| College Carro                                                                                                    |                                                                                     |                                              |                    |          |
| · Chaffarta                                                                                                    |                                                                                     |                                              |                    |          |
| Conflicts for Windows 10                                                                                                    |                                                                                     |                                              |                    |          |
| 80014                                                                                                    |                                                                                     |                                              |                    |          |
|                                                                                                    |                                                                                     |                                              |                    |          |
| and the second second sec                                                                                                    |                                                                                     |                                              |                    | Î        |
| When we wanted the state of the                                                                                                    |                                                                                     |                                              |                    |          |
| Witness to Antonio and                                                                                                    |                                                                                     |                                              |                    |          |
| Citizenado Desistingo                                                                                                    |                                                                                     |                                              |                    |          |
| Character Desiring (Methodset)                                                                                                    |                                                                                     |                                              |                    |          |
| Citizenado Farrit Los Manacement                                                                                                    |                                                                                     |                                              |                    | ~        |
|                                                                                                    | Detail                                                                              | s                                            | Remove             |          |
|                                                                                                    | 0 class                                                                             |                                              |                    |          |
|                                                                                                    |                                                                                     | Allow and                                    | other app          |          |
|                                                                                                    |                                                                                     |                                              |                    |          |
|                                                                                                    | (                                                                                   | )K                                           | Cano               | ol       |
|                                                                                                    |                                                                                     | <i>,</i> , , , , , , , , , , , , , , , , , , |                    |          |
| wed apps                                                                                                    |                                                                                     | -                                            |                    |          |
|                                                                                                    |                                                                                     |                                              |                    |          |
|                                                                                                    |                                                                                     |                                              |                    |          |
| → * ↑ ¥ « Wi > Allow * ٤                                                                                                    | Search Control Pane                                                                 | 1                                            |                    |          |
| → · ↑ 📽 · Wi > Allow · v ひ 🔎                                                                                                    | Search Control Pane                                                                 | 1                                            |                    |          |
| → • ↑ 📽 « Wi > Allow • ひ 🔎                                                                                                    | Search Control Pane                                                                 | ł                                            |                    |          |
| → · ↑ · · · · · · · · · · · · · · · · ·                                                                                                    | Search Control Pane                                                                 | ł                                            |                    |          |
| → ↑ ↑ ♥ - WL. → Allow ∨ ひ<br>www.ed.ap ×                                                                                                    | Search Control Pane                                                                 | ł                                            |                    |          |
| wed ap., X<br>www.aps to communicate through Windows D<br>ddd, change, or remove allowed apps and ports, disk Change                                                                                                    | Search Control Pane<br>Defender Firewall<br>settings.                               | 4                                            |                    |          |
| → → ↑ ♥ ~ WL → Allow → D     P  wwed ap ×  low apps to communicate through Windows D     dx dange, or remove allowed apps and pots, dick change at are the risks of allowing an app to communicate?                                                                                                    | Search Control Pane<br>Defender Firewall<br>settings.                               | e Cha                                        | <u>ng</u> e sett   | ing      |
| w ↑ ♥ ↑ WL → Allow v     D     P       wwwed ap ×     Image: Second second s                                                         | Search Control Pane<br>Defender Firewall<br>settings.                               | Cha                                          | <u>ng</u> e sett   | ing      |
|                                                                                                    | Search Control Pans<br>Defender Firewall<br>settings.                               | ©Cha<br>Drivato                              | nge sett           | ing      |
| → → ↑ ↑ ↑ ↓ Allow → D     P     wwwed ap ×     low apps for communicate through Windows E     add, dange, or remove allowed apps and ports, dick Change     at are the risks of allowing an app to communicate?     Wowed apps and features:     Name                                                                                                    | Search Control Pane<br>Defender Firewall<br>settings.                               | ©Cha<br>Private                              | nge sett<br>Public | ing      |
|                                                                                                    | Search Control Pane<br>Defender Firewall<br>settings.                               | Cha<br>Private                               | nge sett<br>Public | ing      |
|                                                                                                    | Search Control Pane<br>Defender Firewall<br>settings.                               | Cha<br>Private                               | nge sett<br>Public | ing      |
|                                                                                                    | Search Control Pane<br>Defender Firewall<br>settings.                               | © Cha                                        | nge sett<br>Public | ing      |
|                                                                                                    | Search Control Pane<br>Defender Firewall<br>settings.                               | Private                                      | nge sett<br>Public | ing      |
|                                                                                                    | Search Control Pane<br>Defender Firewall<br>settings.<br>Domain                     | Private<br>B                                 | nge sett<br>Public | ing      |
|                                                                                                    | Search Control Pane<br>Defender Firewall<br>settings.<br>Dormain                    | Private<br>B                                 | nge sett<br>Public | ing      |
|                                                                                                    | Search Control Pane<br>Defender Firewall<br>settings.<br>Dormain                    | Private<br>18                                | nge sett<br>Public | ing      |
|                                                                                                    | Search Control Pane<br>Defender Firewall<br>settings.<br>Domain                     | Private<br>2                                 | nge sett<br>Public | ing      |
| weed app ×  weed app ×  weed app ×  weed app ×  weed app. and points of allowing an app to communicate?  Wowed apps and features:  Name  #PFV4                                                                                                    | Search Control Pane<br>Defender Firewall<br>settings.<br>Domain                     | Private                                      | nge sett<br>Public | ing      |
|                                                                                                    | Search Control Pane<br>Defender Firewall<br>settings.<br>Domain                     | Private                                      | nge sett<br>Public | ing      |
| weed app ×  weed app ×  weed app ×  weed app ×  weed app. and potentiate through Windows E dot change or remove allowed app and pots, dick Change at are the risks of allowing an app to communicate?  Wowed apps and features:  Name  #PFV4                                                                                                    | Search Control Pane<br>Defender Firewall<br>settings.<br>Domain                     | Cha<br>Private                               | nge sett<br>Public | ing ·    |
|                                                                                                    | Search Control Pare                                                                 | Private<br>12                                | nge sett<br>Public | ing      |
| Image: Image: | Search Control Pere<br>befender Firewall<br>settings.<br>Domain<br>8<br>9<br>Detail | Private<br>B                                 | nge sett<br>Public | ing<br>A |

9. Click the [Change settings] button to enable the checked items.

- Find out PFV4 from among the list of [Allowed apps and features] and put a check in the box of [Public].
- 11. Click the [OK] button and close the dialogs in sequence.

### NOTE -

• If PFV4 is not listed under "Allowed apps and features", click the [Allow another app] button, specify the "exe" file of PFV4 and add PFV4 to the list. By default, the path is C:\Program Files\Photron\Photron FASTCAM Viewer 4.

| Add an app                    |                                  |                               |                   | >          |
|-------------------------------|----------------------------------|-------------------------------|-------------------|------------|
| Select the a<br>listed, and t | pp you want to a<br>hen dick OK. | add, or click Bro             | wse to find one t | hat is not |
| Apps:                         |                                  |                               |                   |            |
|                               |                                  |                               |                   |            |
|                               |                                  |                               |                   |            |
|                               |                                  |                               |                   |            |
|                               |                                  |                               |                   |            |
|                               |                                  |                               |                   |            |
| P <u>a</u> th:                |                                  |                               |                   | Browse     |
| Path:                         | risks of unblock                 | ing an app?                   |                   | Browse     |
| Path:<br>What are the         | risks of unblock                 | ing an app?<br>k types to add | this app to.      | Browse     |

- It also does work when "Disable (Not recommended)" is selected. As the firewall is entirely disabled in this case, it is not recommended.
- If the PC has other security software firewalls, you may have to make the PFV4 exception for each firewall. For information on the specific way of setting, refer to the relevant manual of the security software.

## 1.3. Confirming Camera System IP Address

The high-speed camera is assigned its IP address beforehand as follows.

Do not use this address for the settings on the PC. If the same IP address is set to the PC, a conflict occurs between the camera and the PC, which will result in such symptoms as preventing the camera from being recognized or live images from being displayed.

See "1.2 Network Setting on PFV" on page 14 for PC side settings.

• Factory-default IP address

| IP address:      | 192. 168. 000. 010 |
|------------------|--------------------|
| Subnet mask:     | 255. 255. 255. 000 |
| Default gateway: | 000, 000, 000, 000 |

• IP address example

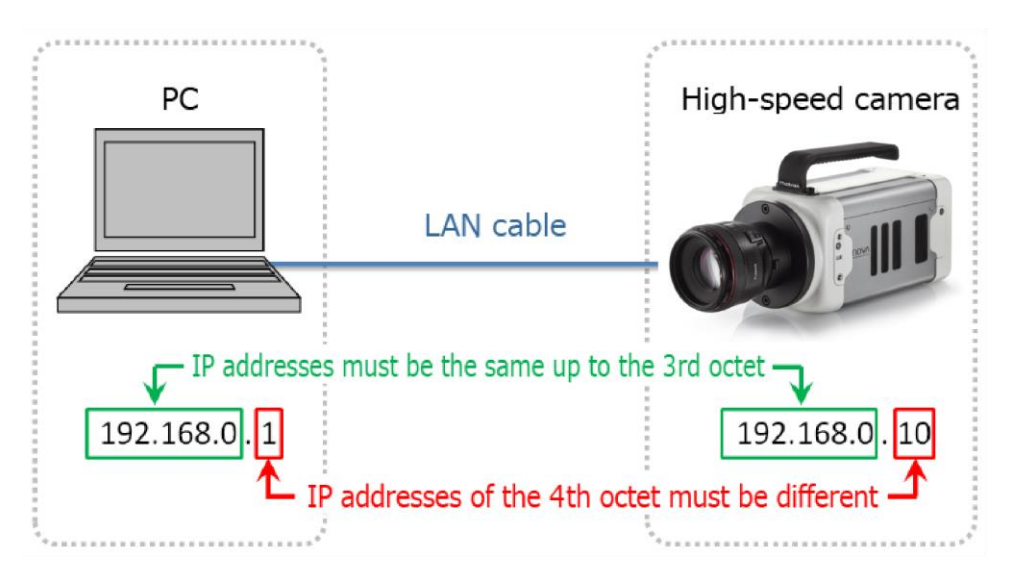

#### IMPORTANT

- Set the same numbers up to the third octet and use a different number in the fourth octet for the IP address on the high-speed camera and the PC. The factory default for the fourth octet of the camera's IP address is set to 10, so set a number on the PC other than 10 that is between 1 and 254.
- When using two or more cameras, set each IP address so that they do not conflict with each other.

## 

- If the IP address of the high-speed camera is unknown, you can check and change it via the remote control or video monitor.
- When the camera IP address is unknown, you can reset the IP address only with the camera body. Refer to the hardware manual for detail.

## 1.4. Optimizing Packet Setting

Follow the procedure below to optimize the packet settings. This will improve the communication between a camera (LIVE image refresh, downloading recorded data).

#### 1.4.1. PFV4 Optimization

PFV4 optimization function optimizes the PC's network card settings, the PC's power settings, and packet settings.

🚯 CAUTION

- An optimization using the [Optimize] button does not work for MH6 connected via USB.
- For Mini CX, only the packet size is automatically adjusted.
- Confirm the camera to use is shown in the camera list before optimizing.
- When the camera or the network card to use is changed, perform an optimization again.

#### Optimize from confirmation message (optimize when camera is detected/added)

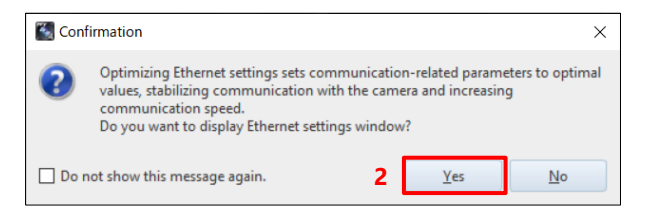

| Packet size                          | Packet count | Pack                                  | et interval mode         |                 |                           |
|--------------------------------------|--------------|---------------------------------------|--------------------------|-----------------|---------------------------|
| AUTO *                               | 128          | - 1                                   | GbE                      |                 |                           |
|                                      |              |                                       | Normal                   | -               |                           |
|                                      |              | 1                                     | OGbE                     | 1.0             |                           |
|                                      |              |                                       | Normal (10bps equi       | valent) *       | Nes                       |
| Individual settings                  |              |                                       |                          |                 |                           |
| Camera                               | Apply common | Packet size                           | Packet count             | Interval (1GbE) | Interval (10GbE)          |
| Camera_1 (999.999.999.1)             | ON           | AUTO                                  | 128                      | Normal          | Normal (1Gbps equivalent) |
| Camera_2 (999.999.999.2)             | OFF          | AUTO                                  | 128                      | Normal          | Normal (1Gbps equivalent) |
| Apply common settings<br>Packet size | Packet count | Pad                                   | tet interval mode<br>GbE |                 |                           |
|                                      |              |                                       | Normal                   | *               |                           |
|                                      |              | i i i i i i i i i i i i i i i i i i i | UGDE                     | un la contra    | 2                         |
|                                      |              | C                                     | K Cancel                 |                 | 3 Optim                   |

| Co 🔝 | nfirmation X                                                                                                    |
|------|----------------------------------------------------------------------------------------------------|
| ?    | Before starting the optimization, please check the followings.<br>* All cameras will be disconnected.<br>* The network adapter settings may be changed.<br>* The camera's recording data will be overwritten.<br>* This process can take some tame.<br>Do you want to start the optimization? |
|      | 4 <u>Y</u> es <u>N</u> o                                                                                                    |

1. Start PFV.

The camera is searched, and a message is displayed.

- Click the [Yes] button.
   The "Ethernet settings" window is displayed.
- 3. Click the [Optimize] button.

Click the [Yes] button.
 Optimization starts.
 Depending upon the OS being used, the confirmation screen of the user account control will be displayed. Click the [Yes] button.

| Optimizir | ng                                                                       | -         |        | $\times$ |
|-----------|--------------------------------------------------------------------------|-----------|--------|----------|
|           | Packet count 128, packet size9000<br>Transferring a live image (frame nu | mber 31). |        | 1.44     |
|           | Cancel                                                                   |           |        | 120      |
| 💽 Info    | mation                                                                   |           |        | ×        |
| ()        | Optimization is complete. Reco                                           | nnect to  | the ca | mera.    |
|           |                                                                          | 5 [       | O      | <        |

🚔 Camera Controls

Camera\_2

16**G**B

Remove all

Save Load

Related settings

192,168.0.20

Use IP address as camera name

Save/Load camera control settings

Camera list

IP address search for cameras

192 . 168 . 0 . xxx Search

FASTCAM Mini AX200 type 900K-C-

Add came

Update Select all

Ethernet setting

2

08 1

Optimization proceeding. (required time: around 2 to 5 min.) \* It may take longer time under an unstable connection.

Click the [Cancel] button to cancel the optimization and return the setting before changing.

Click the [OK] button and reconnect to the camera.

#### Optimize from Camera Controls (optimize after adding camera)

- 1. Confirm the camera to use is shown in the camera list.
- 2. Click [Ethernet settings] from related settings.

The "Ethernet settings" window is displayed.

Ethemet settings

Factst size

Auro

Recet

Auro

Recet

Auro

Recet

Auro

Recet

Auro

Recet

Recet

Recet

Recet

Recet

Recet

Recet

Recet

Recet

Recet

Recet

Recet

Recet

Recet

Recet

Recet

Recet

Recet

Recet

Recet

Recet

Recet

Recet

Recet

Recet

Recet

Recet

Recet

Recet

Recet

Recet

Recet

Recet

Recet

Recet

Recet

Recet

Recet

Recet

Recet

Recet

Recet

Recet

Recet

Recet

Recet

Recet

Recet

Recet

Recet

Recet

Recet

Recet

Recet

Recet

Recet

Recet

Recet

Recet

Recet

Recet

Recet

Recet

Recet

Recet

Recet

Recet

Recet

Recet

Recet

Recet

Recet

Recet

Recet

Recet

Recet

Recet

Recet

Recet

Recet

Recet

Recet

Recet

Recet

Recet

Recet

Recet

Recet

Recet

Recet

Recet

Recet

Recet

Recet

Recet

Recet

Recet

Recet

Recet

Recet

Recet

Recet

Recet

Recet

Recet

Recet

Recet

Recet

Recet

Recet

Recet

Recet

Recet

Recet

Recet

Recet

Recet

Recet

Recet

Recet

Recet

Recet

Recet

Recet

Recet

Recet

Recet

Recet

Recet

Recet

Recet

Recet

Recet

Recet

Recet

Recet

Recet

Recet

Recet

Recet

Recet

Recet

Recet

Recet

Recet

Recet

Recet

Recet

Recet

Recet

Recet

Recet

Recet

Recet

Recet

Recet

Recet

Recet

Recet

Recet

Recet

Recet

Recet

Recet

Recet

Recet

Recet

Recet

Recet

Recet

Recet

Recet

Recet

Recet

Recet

Recet

Recet

Recet

Recet

Recet

Recet

Recet

Recet

Recet

Recet

Recet

Recet

Recet

Recet

Recet
Recet
Recet
Recet
Recet
Recet
Recet
Recet
Recet
Recet
Recet
Recet
Recet
Recet
Recet
Recet
Recet
Recet
Recet
Recet
Recet
Recet
Recet
Recet
Recet
Recet
Recet
Recet
Recet
Recet
Recet
Recet
Recet
Recet
Recet
Recet
Recet
Recet
Recet
Recet
Recet
Recet
Recet
Recet
Recet
Recet
Recet
Recet
Recet
Recet
Recet
Recet
Recet
Recet
Recet
Recet
Recet
Recet
Recet
Recet
Recet
Recet
Recet
Recet
Recet
Recet
Recet
Recet
Recet
Recet
Recet
Recet
Recet
Recet
Recet
Recet
Recet
Recet
Recet
Recet
Recet
Recet
Recet
Recet
Recet
Recet
Recet
Recet
Recet
Recet
Recet
Recet
Recet
Recet
Recet
Recet
Recet
Recet
Recet
Recet
Recet
Recet
Recet
Recet
Recet
Rece

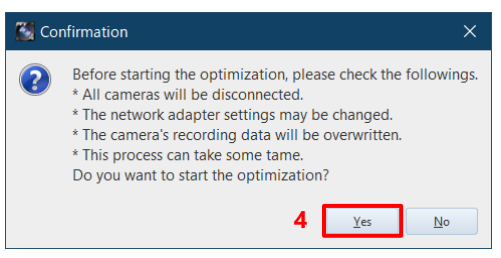

3. Click the [Optimize] button.

4. Click the [Yes] button. Optimization starts.

Depending upon the OS being used, the confirmation screen of the user account control will be displayed. Click the [Yes] button.

| Optimiz | ing                                                                    | _                |         | $\times$ |
|---------|------------------------------------------------------------------------|------------------|---------|----------|
|         | Packet count128, packet size9000<br>Transferring a live image (frame r | i<br>humber 31). |         |          |
|         |                                                                        |                  |         | 1%       |
|         | Cancel                                                                 |                  |         |          |
|         |                                                                        |                  |         |          |
| 📉 Info  | rmation                                                                |                  |         | ×        |
|         | Optimization is complete. Recon                                        | nect to th       | e camer | a.       |
|         |                                                                        | 5                | ОК      |          |

Optimization proceeding. (required time: around 2 to 5 min.) \* It may take longer time under an unstable connection.

Click the [Cancel] button to cancel the optimization and return the setting before changing.

Click the [OK] button and reconnect to the camera.

#### 

- Optimization can be performed even when 1GbE / 10GbE cameras are connected in a mixed configuration.
- Optimization feature optimizes the following communication and settings.
  - LIVE communication in LIVE mode
  - Data download communication in MEMORY mode
  - Packet size, packet count, and packet interval mode
  - Network card settiings and power plan of PC
- In case the communication remains unstable even after optimization, modify packet size, packet count, and packet interval mode manually. For details, refer to the "1.6 Packet Settings of PFV4 (Manual)" on page 37. A smaller value will more stabilize the communication, but will more reduce the communication rate at the same time.
- The optimization confirmation message is displayed each time a camera is added. If you do not want this message to appear, check the "Do not show this message again".

To display the message again, check "Open Ethernet settings when camera is connected" in the Ethernet settings under [MENU] - [Connection].

PC power settings and network card settings are optimized in "1.4.1 PFV4 Optimization" on page 26. The procedure to manually configure the settings is described below for reference.

#### Power settings (Manual)

The power setting of PC has a great influence on the operation of the network card. Since this may cause poor communication with the camera, check the power settings of PC before using the camera and follow the steps below to make the settings.

| Internet                                                                                                    | e name of a program<br>resource, and Winde                                                                                                    | n, folder, docu<br>ows will open                                                                                                    | ment, or<br>it for you.                                                                                                    |
|----------------------------------------------------------------------------------------------------|----------------------------------------------------------------------------------------------------|----------------------------------------------------------------------------------------------------|----------------------------------------------------------------------------------------------------|
| Open: control                                                                                                    |                                                                                                    |                                                                                                    | ~                                                                                                    |
|                                                                                                    |                                                                                                    |                                                                                                    |                                                                                                    |
|                                                                                                    |                                                                                                    |                                                                                                    |                                                                                                    |
| 1                                                                                                    | ОК                                                                                                    | Cancel                                                                                                    | <u>B</u> rowse                                                                                                    |
| l de la companya de la companya de la companya de la companya de la companya de la companya de la companya de l                                                                                                    |                                                                                                    |                                                                                                    |                                                                                                    |
|                                                                                                    |                                                                                                    |                                                                                                    |                                                                                                    |
| All Control Panel Items                                                                                                    |                                                                                                    |                                                                                                    |                                                                                                    |
| - → × ↑ 🖬 > Co > All                                                                                                    | א ע גע אין אין אין אין אין אין אין אין אין אין                                                                                                    | Control Panel                                                                                                    |                                                                                                    |
| All Control Panel Ite $	imes$                                                                                                    |                                                                                                    |                                                                                                    |                                                                                                    |
| Adjust your computer's set                                                                                                    | tings                                                                                                    | 2 🖸                                                                                                    | ew by: Small icons *                                                                                                    |
|                                                                                                    |                                                                                                    | _                                                                                                    |                                                                                                    |
| Administrative Tools                                                                                                    | AutoPlay                                                                                                    | 🐌 Backup a                                                                                                    | nd Restore (Windows 7)                                                                                                    |
| BitLocker Drive Encryption Date and Time                                                                                                    | Color Management Default Programs                                                                                                    | Credentia<br>Device M                                                                                                    | il Manager<br>anager                                                                                                    |
| Devices and Printers                                                                                                    | Sease of Access Center                                                                                                    | File Explo                                                                                                    | rer Options                                                                                                    |
| File History Indexing Options                                                                                                    | Flash Player (32-bit) Intell® Computing Improvement                                                                                                    | 🗼 Fonts<br>ement Pr., 🛛 😭 Internet C                                                                                                    | lotions                                                                                                    |
| Keyboard                                                                                                    | Mouse                                                                                                    | Metwork                                                                                                    | and Sharing Center                                                                                                    |
| Phone and Modern                                                                                                    | Basics                                                                                                    | 🛐 Programs                                                                                                    | and Features                                                                                                    |
| Recovery<br>Security and Maintenance                                                                                                    | 9 Sound                                                                                                    | Ø Speech R                                                                                                    | ecognition                                                                                                    |
| Storage Spaces                                                                                                    | Sync Center                                                                                                    | 🤰 System                                                                                                    |                                                                                                    |
| Choose or customize                                                                                                    | a power plan<br>f hardware and system settings                                                                                                    | (like display brightnes                                                                                                    | s, sleep, etc.) that manage                                                                                                    |
| Choose or customize<br>A power plan is a collection o<br>now your computer uses pow<br>Plans shown on the battery n                                                                                                    | a power plan<br>f hardware and system settings<br>rer. <u>Tell me more about power p</u><br>neter                                                                                                    | (like display brightnes<br>lans                                                                                                    | s, sleep, etc.) that manage                                                                                                    |
| Choose or customize<br>A power plan is a collection o<br>now your computer uses pow<br>Plans shown on the battery n<br>④ FUJITSU(推奨)                                                                                                    | a power plan<br>f hardware and system settings<br>rer. <u>Tell me more about power p</u><br>neter                                                                                                    | (like display brightnes<br>l <u>ans</u>                                                                                                    | s, sleep, etc.) that manage<br>Change plan settings                                                                                                    |
| Choose or customize<br>A power plan is a collection o<br>now your computer uses pow<br>Plans shown on the battery n<br>④ FUIITSU(推現)<br>Automatically balances                                                                                                    | a power plan<br>f hardware and system settings<br>err. <u>Tell me more about power p</u><br>heter<br>performance with energy const                                                                                                    | (like display brightnes<br>lans<br>imption on capable hi                                                                                                    | s, sleep, etc.) that manage<br>Change plan settings<br>ardware.                                                                                                    |
| Choose or customize<br>A power plan is a collection o<br>now your computer uses pow<br>Plans shown on the battery n<br>④ FUJITSU(推現)<br>Automatically balances                                                                                                    | a power plan<br>f hardware and system settings<br>ere. Tell me more about power p<br>weter<br>performance with energy consu                                                                                                    | (like display brightnes<br>lans<br>imption on capable h                                                                                                    | s, sleep, etc.) that manage<br>Change plan settings<br>ardware.<br>Change plan settings                                                                                                    |
| Choose or customize.<br>A power plan is a collection o<br>wy our computer uses pow<br>Plans shown on the battery n<br>● FUJTSU(推奨)<br>Automatically balances<br>↓ High performance<br>Hide additional plans                                                                                                    | a power plan<br>f hardware and system settings<br>er. Tel me more about power p<br>weter<br>performance with energy const                                                                                                    | (like display brightnes<br>lans                                                                                                    | s, sleep, etc.) that manage<br>Change plan settings<br>ardware.<br>Change plan settings                                                                                                    |
| Choose or customize<br>A power plan is a collection o<br>wy our computer uses pow<br>Plans shown on the battery n                                                                                                    | a power plan<br>I hardware and system settings<br>rer. <u>Tell me more about power p</u><br>seter<br>performance with energy consu<br><b>Jed</b> )                                                                                                    | (like display brightnes                                                                                                    | s, sleep, etc.) that manage<br>Change plan settings<br>ardware.<br>Change plan settings<br>Change plan settings                                                                                                    |
| Choose or customize -<br>A power plan is a collection on<br>how your computer uses pow<br>Plans shown on the battery n<br>() FUJITSU(#E8)<br>Automatically balances<br>High performance<br>High performance<br>Balanced (recomment<br>Automatically balances                                                                                                    | a power plan<br>I hardware and system settings<br>rer. <u>Tell me more about power p</u><br>seter<br>performance with energy consu<br><b>ised</b> )<br>performance with energy consu                                                                                                    | (like display brightnes<br>lans<br>Imption on capable h                                                                                                    | s, sleep, etc.) that manage<br>Change plan settings<br>ardware.<br>Change plan settings<br>Change plan settings<br>ardware.                                                                                                    |
| Choose or customize<br>A power plan is a collection o<br>now your computer uses pow<br>Plans shown on the battery in<br>Ge FUITSUITER)<br>Automatically balances<br>Hide additional plans<br>Balanced (recomment<br>Automatically balances                                                                                                    | a power plan<br>1 hardware and system settings<br>ev. Tell me more about power p<br>atter<br>performance with energy consi<br>fed)<br>performance with energy consi                                                                                                    | (like display brightnes<br>large<br>Imption on capable h<br>Imption on capable h                                                                                              | s, sleep, etc.) that manage<br>Change plan settings<br>change plan settings<br>Change plan settings<br>Change plan settings                                                                                                    |
| Choose or customize A power plan is a collection o now your computer uses pow Plans shown on the battery n                                                                                                    | a power plan<br>1 hardware and system settings<br>rer. Tell me more about power p<br>weter<br>performance with energy consi<br>fed)<br>performance with energy consi<br>erformance l s                                                                                                    | (like display brightnes<br>lans<br>imption on capable h<br>imption on capable h<br>setting is                                                                                 | s, sleep, etc.) that manage<br>Change plan settings<br>archware.<br>Change plan settings<br>(Change plan settings<br>archware.<br><b>DOT DI CONCENTION</b>                                                                                                    |
| Choose or customize A power plan is a collection o now your computer uses pow Plans shown on the battery n (                                                                                                    | a power plan<br>I hardware and system settings<br>rer. Tell me more about power p<br>seter<br>performance with energy consi<br>feel)<br>performance with energy consi<br>erformance] s                                                                                                    | (like display brightnes<br>ans<br>imption on capable h<br>mption on capable h<br>setting is                                                                                   | s, sleep, etc.) that manage<br>Change plan settings<br>ardware.<br>Change plan settings<br>Change plan settings<br>ardware.<br><b>Not presen</b>                                                                                                    |
| Choose or customize A power plan is a collection o now your computer uses pow Plans shown on the battery in EFUITSUE##M Automatically balances High performance Balanced (recommenn Automatically balances the [High Pefer Choose or customize                                                                                                    | a power plan<br>hardware and system settings<br>er, lief me more about power p<br>seter<br>performance with energy consu<br>erformance with energy consu<br>erformance] s<br>a power plan                                                                                                    | (like display brightnes<br>ans<br>imption on capable h<br>imption on capable h<br>setting is                                                                                  | s, sleep, etc.) that manage<br>Change plan settings<br>ardware.<br>Change plan settings<br>Change plan settings<br>ardware.<br><b>Not presen</b>                                                                                                    |
| Choose or customize d power plan is a collection o how your computer uses pow Plans shown on the battery n O #UITSU(推測) Automatically balances High performance High performance Automatically balances the [High Performance] A power plan is a collection                                                                                                    | a power plan<br>Fhardware and system settings<br>ev. Tell me more about power p<br>seter<br>performance with energy conso<br>performance with energy conso<br>erformance] s<br>a power plan<br>of hardware and system setting                                                                                                    | (like display brightnes<br>mption on capable h<br>mption on capable h<br>setting is<br>c (like display brightne                                                               | s, sleep, etc.) that manage<br>Change plan settings<br>change plan settings<br>Change plan settings<br>Change plan settings<br>change plan settings<br>mot present<br>ss, sleep, etc.) that manage                                                                                                    |
| Choose or customize A power plan is a collection o how your computer uses pow Plans shown on the battery in O FUITSUEER Automatically balances O High performance Hide additional plans O Balanced (recomment Automatically balances Choose or customize A power plan is a collection how your computer uses po                                                                                                    | a power plan<br>Fhardware and system settings<br>ever. Tell me more about power p<br>seter<br>performance with energy consi<br>ever plan<br>erformance [] s<br>a power plan<br>of hardware and system setting<br>wer. Jell me more about power.                                                                                                    | (like display brightnes<br>amption on capable h<br>amption on capable h<br>setting is<br>(like display brightne<br>plans                                                      | s. sleep, etc.) that manage<br>Change plan settings<br>ardware.<br>Change plan settings<br>Change plan settings<br>ardware.<br>Not present<br>ss, sleep, etc.) that manage                                                                                                    |
| hoose or customize     A power plan is a collection o     how your computer uses pow     Plans shown on the battery n     GrUITSUEED     High performance     High performance     High performance     High performance     High performance     High performance     High performance     High performance     High performance     High performance     Automatically balances     the [High Performance]     A power plan is a collection     how your computer uses po Plans shown on the battery                                                                                                    | a power plan<br>hardware and system settings<br>er. Tell me more about power p<br>weter<br>performance with energy conso<br>performance with energy conso<br>erformance with energy conso<br>erformance] s<br>a power plan<br>of hardware and system setting<br>wet. Tell me more about power<br>meter                                                                                                    | (like display brightnes<br>lans<br>amption on capable h<br>amption on capable h<br>setting is<br>a (like display brightne<br>plans                                            | s, sleep, etc.) that manage<br>Change plan settings<br>rchange plan settings<br>Change plan settings<br>rchange plan settings<br>mot present<br>ss, sleep, etc.) that manage                                                                                                    |
| Aboose or customize<br>A power plan is a collection o<br>how your computer uses pow<br>Plans shown on the battery n<br>(● FUJITSUI提現)<br>Automatically balances<br>High performance<br>High performance<br>Balanced (recomment<br>Automatically balances<br>the [High Performance]<br>Choose or customize<br>A power plan is a collection<br>how your computer uses po<br>Plans shown on the battery<br>(● FUJITSUIRIE)<br>Automatically balances                                                                                                    | a power plan<br>hardware and system settings<br>er, lief me more about power p<br>seter<br>performance with energy consu-<br>erfformance with energy consu-<br>erfformance with energy consu-<br>erfformance] s<br>a power plan<br>of hardware and system setting<br>wer. Tail me mose about power<br>meter                                                                                                    | (like display brightnes<br>any imption on capable h<br>mption on capable h<br>setting is<br>(like display brightne<br>plans                                                   | s, sleep, etc.) that manage<br>Change plan settings<br>ardware.<br>Change plan settings<br>Change plan settings<br>ardware.<br><b>NOT PIPESEN</b><br>ss, sleep, etc.) that manage<br>ss, sleep, etc.) that manage                                                                                                    |
| Choose or customize A power plan is a collection o fow your computer uses pow B GUITSU(HB) Automatically balances High performance Balanced (recommend Automatically balances the [High Performance] Choose or customize A power plan is a collection how your computer uses po Plans shown on the baltery G FUITSU(HB) Automatically balances Choose or customize O S FUITSU(HB) Choose or Customize O S FUITSU(HB) Choose or Customize O S FUITSU | a power plan  Thardware and system settings ever. Tell me more about power p  seter  performance with energy conso  performance with energy conso  erfformance] s  a power plan  of hardware and system setting  wer. Tell me more about power.  a performance with energy conso  s performance with energy conso                                                                                                    | (like display brightnes<br>ans)<br>amption on capable h<br>amption on capable h<br>setting is<br>s (like display brightne<br>blans<br>amption on capable l                    | s, sleep, etc.) that manage<br>Change plan settings<br>ardware.<br>Change plan settings<br>Change plan settings<br>ardware.<br><b>not presen</b><br>ss, sleep, etc.) that manage<br>change plan settings<br>ardware.                                                                                                    |
| hoose or customize d     hower plan is a collection o     how your computer uses pow     Plans shown on the battery in     G-UITSU(推測)     Automatically balances     High performance     delight performance     delight performance                                                                                                    | a power plan Thardware and system settings ev. Tell me mores about power p seter performance with energy conso feed performance with energy conso ertformance] s a power plan of hardware and system setting wer. Jell me more about power meter s performance with energy conso                                                                                                    | (like display brightnes<br>any imption on capable h<br>amption on capable h<br>setting is<br>s (like display brightne<br>plans<br>sumption on capable l                       | s, sleep, etc.) that manage<br>Change plan settings<br>Change plan settings<br>Change plan settings<br>Change plan settings<br>mot present<br>ss, sleep, etc.) that manage<br>ss, sleep, etc.) that manage<br>Change plan settings<br>workwer.                                                                                                    |
| Choose or customize A power plan is a collection o two your computer uses pow Plans shown on the battery n G FUITSUEEEEEEEEEEEEEEEEEEEEEEEEEEEEEEEEEEE                                                                                                    | a power plan<br>Fhardware and system settings<br>ever. Tell me more about power p<br>seter<br>performance with energy conso<br>performance with energy conso<br>errformance is a power plan<br>of hardware and system setting<br>wer. Jell me more about power<br>meter<br>s performance with energy consolutions<br>a power plan                                                                                                    | (like display brightnes<br>amption on capable h<br>amption on capable h<br>setting is<br>setting is<br>solke display brightne<br>plans                                        | s, sleep, etc.) that manage<br>Change plan settings<br>Change plan settings<br>Change plan settings<br>Change plan settings<br>mot present<br>ss, sleep, etc.) that manage<br>Change plan settings<br>the settings<br>Change plan settings<br>the settings<br>the sett |
| Choose or customize A power plan is a collection o how your computer uses pow Plans shown on the battery n G FUITSUER Hide additional plans Choose or customize Choose or customize Plans hown on the battery Plans hown on the battery G FUITSUER G High performance Hide additional plans Challence (recomment Challence) Choose or customize Choose or customize Choose or | a power plan  Thardware and system settings ever. Tell me more about power p  seter  performance with energy conss  ever formance with energy conss  ever formance with energy conss  ever formance [] s  a power plan  of hardware and system setting wer. Tell me more about power  s performance with energy cons  were diate  s performance with energy cons                                                                                                    | (like display brightnes<br>amption on capable h<br>amption on capable h<br>setting is<br>(like display brightne<br>plans<br>amption on capable l                              | s. sleep, etc.) that manage<br>Change plan settings<br>Change plan settings<br>Change plan settings<br>archarae.<br><b>not present</b><br>ss. sleep, etc.) that manage<br>Change plan settings<br>Change plan settings<br>Change plan settings<br>Change plan settings<br>Change plan settings                                                                                                    |
| Choose or customize A power plan is a collection o how your computer uses pow Plans shown on the battery n G FUITSUEED Automatically balances Choose or customize A power plan is a collection A power plan is a collection A power plan is a collection Plans shown on the battery Plans shown on the battery G High performance Hide additional plans G High performance Hide additional plans G Balanced (recomment Automatically balance)                                                                                                    | a power plan I hardware and system settings rer. Tell me more about power p seter performance with energy conss fed) performance with energy conss erfformance] a power plan of hardware and system setting s performance with energy cons setting fed) s performance with energy cons                                                                                                    | (like display brightnes<br>amption on capable h<br>amption on capable h<br>setting is<br>s (like display brightne<br>class<br>s umption on capable l<br>sumption on capable l | s, sleep, etc.) that manage<br>Change plan settings<br>Change plan settings<br>Change plan settings<br>archavae.<br><b>not presen</b><br>Change plan settings<br>Change plan settings<br>Change plan settings<br>Change plan settings<br>archavae.<br>Change plan settings<br>archavae.                                                                                                    |
| Choose or customize A power plan is a collection o fow your computer uses pow Plans shown on the battry on G FUITSU(HER) Automatically balances Balanced (recommenn Automatically balances Choose or customize A power plan is a collection how your computer uses pow Plans shown on the battry G FUITSU(HER) Automatically balances High performance Hide additional plans Balanced (recommenn Automatically balances Automatically balances Choose or customize Automatically balances Automatically balances Automatically balances Automatically balances Balanced (recommenn Automatically balances Automatically balances Automatically balances Automatically balances                                                                                                    | a power plan  I hardware and system settings ever. Tell me more about power p  seter  performance with energy consu  erfformance with energy consu  consumption  of hardware and system setting  of hardware and system setting  s performance with energy consu  s performance with energy consultation  s performance with energy consultation  s performance with energy consultation  s performance with energy consultation  s performance with energy consultation  s performance with energy consultation | (like display brightnes<br>Imption on capable h<br>Imption on capable h<br>Setting is<br>a (like display brightne<br>class<br>umption on capable l<br>Imption on capable l    | s, sleep, etc.) that manage<br>Change plan settings<br>ardware.<br>Change plan settings<br>Change plan settings<br>ardware.<br><b>not pressen</b><br>change plan settings<br>change plan settings<br>ardware.<br>Change plan settings<br>ardware.                                                                                                    |

1. Press the [Win] key and [R] key, enter "control" and click the [OK] button to open the Control Panel.

Control Panel opens.

- 2. Change [View by]to "Small icons"
- 3. Click the [Power Options] menu.

4. If there is [High Performance] setting in the power plans, select it to complete the power setting.

Exit the power settings menu.

5. Click [Change plan settings].

6. Click [Change advanced power settings].

Change the time for the display to turn off and the time for the PC to sleep, if necessary.

Save changest Cancel

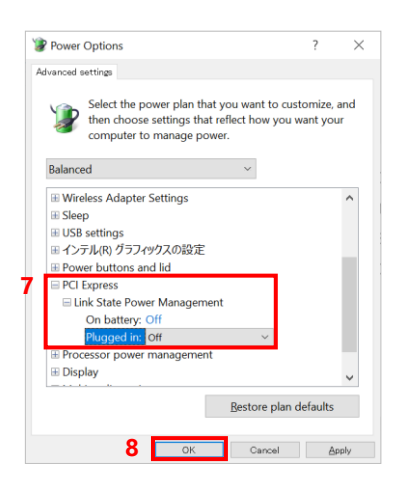

 Click [PCI Express] and [Link State Power Management], and then change [Plugged in:] to "Off".

> If you are using a laptop to run on battery power, change [On battery:] to "Off" as well.

8. Click the [OK] button to complete the power setting.

#### Network Card Setting

🖅 Run

Change the Jumbo Frame setting of the network card and disable the power saving setting.

 $\times$ 

|                                                                         | ~                                                                                                    |                                                                                    |
|-------------------------------------------------------------------------|----------------------------------------------------------------------------------------------------|------------------------------------------------------------------------------------|
| Cancel                                                                  | <u>B</u> rowse                                                                                                    |                                                                                    |
|                                                                         |                                                                                                    | _                                                                                  |
|                                                                         | - 0                                                                                                    | ×                                                                                  |
| ~ U                                                                     |                                                                                                    | P                                                                                  |
|                                                                         | View by: Category *                                                                                                    |                                                                                    |
| User Accounts                                                           | VD-R                                                                                                    |                                                                                    |
| Appearance and                                                          | d Personalization                                                                                                    |                                                                                    |
| Clock and Regis                                                         | 00<br>r number formats                                                                                                    |                                                                                    |
| Let Windows sugges<br>Optimize visual dop                               | t settings<br>lay                                                                                                    |                                                                                    |
|                                                                         |                                                                                                    |                                                                                    |
|                                                                         |                                                                                                    |                                                                                    |
|                                                                         |                                                                                                    |                                                                                    |
| c                                                                       | - 0                                                                                                    | P                                                                                  |
|                                                                         | View by Category *                                                                                                    |                                                                                    |
| User Accounts                                                           |                                                                                                    |                                                                                    |
| Change account ty                                                       | pe<br>Decembration                                                                                                    |                                                                                    |
| Clock and Regio                                                         | n                                                                                                    |                                                                                    |
| Ease of Access                                                          | number formats                                                                                                    |                                                                                    |
| Detimize visual displ                                                   | settings<br>ty                                                                                                    |                                                                                    |
|                                                                         |                                                                                                    |                                                                                    |
|                                                                         |                                                                                                    |                                                                                    |
|                                                                         |                                                                                                    |                                                                                    |
|                                                                         |                                                                                                    |                                                                                    |
|                                                                         | N                                                                                                    | ring Center                                                                        |
| d Internet 🔸                                                            | Network and Sha                                                                                                    | ining center                                                                       |
| d Internet →<br>View yo                                                 | ur basic netw                                                                                                    | ork inform                                                                         |
| d Internet ><br>View yo                                                 | ur basic networks                                                                                                    | ork inform                                                                         |
| d Internet ><br>View yo<br>View your                                    | ur basic netw<br>active networks -                                                                                                    | ork inform                                                                         |
| d Internet →<br>View yo<br>View your<br>private                         | ur basic netw<br>active networks -                                                                                                    | ork inform                                                                         |
| d Internet ><br>View yo<br>View your<br>Domai                           | ur basic netw<br>active networks -<br>e.photron.co.jp<br>n network                                                                                                    | ork inform                                                                         |
| d Internet →<br>View yo<br>View your<br>private<br>Domai                | ur basic network and Sna<br>ur basic networks -<br>active networks -<br>e.photron.co.jp<br>n network                                                                                                    | ork inform                                                                         |
| d Internet →<br>View you<br>View your<br>private<br>Domai<br>Change yo  | ur basic network and Sna<br>active networks -<br>e.photron.co.jp<br>n network                                                                                                    | ork inform                                                                         |
| d Internet →<br>View you<br>View your<br>private<br>Domai<br>Change you | ur basic network and Sna<br>active networks<br>e.photron.cojp<br>n network<br>ur networking se<br>Set up a new com<br>Set up a broadbar                                                                                                    | ttings                                                                             |
| d Internet →<br>View you<br>View your<br>private<br>Domai<br>Change you | ur basic network and Sna<br>active networks -<br>e.photron.cojp<br>n network<br>ur networking se<br>Set up a new com<br>Set up a broadbar                                                                                                    | ttings<br>nection or net                                                           |
|                                                                         | Cancel User Accounts Conserve and and accounts Conserve and accounts Conserve and accoun | Cancel Browse  Cancel Browse  Curve Carges And And And And And And And And And And |

- Press the [Win] key and [R] key, enter "control" and click the [OK] button to open the Control Panel.
- 2. Click [View network status and tasks].

 Click "Change adapter settings" at the upper left corner of the dialog to show the [Network Connections] dialog.

| Vetwork Connections                                                                                                    | - 🗆 X                                                           |
|----------------------------------------------------------------------------------------------------|-----------------------------------------------------------------|
| ← → ✓ ↑ 🕺 « Net » Network » ✓ ♂ Search                                                                                                    | h Network Connections P                                         |
| Organize -                                                                                                    | ₿ +                                                             |
| 18m                                                                                                    |                                                                 |
| Properties                                                                                                    | ~                                                               |
| Networking                                                                                                    |                                                                 |
| Connect using:                                                                                                    |                                                                 |
| Realtek PCIe GBE Family Controller                                                                                                    |                                                                 |
| 5<br>This connection uses the forwing items:                                                                                                    | Configure                                                       |
| Realtek PCIe GBE Family Controller Properties                                                                                                    | ×                                                               |
| General Advanced Driver Details Events<br>The following properties are available for this network<br>the property you want to change on the left, and then<br>on the right.                 | adapter. Click<br>select its value                              |
| Realtek PCIe GBE Family Controller Propertie                                                                                                    | s X                                                             |
| General Advanced Driver Details Events                                                                                                    | 3                                                               |
| The following properties are available for this ne<br>the property you want to change on the left, an<br>on the right.                                                                      | etwork adapter. Click<br>Id then select its value               |
| Property:     Y       Row Control<br>Interrupt Moderation<br>IPV4 Checksum Offload     Image Send Offload       6     Lunge Send Offload (IPv4)<br>Network Address<br>Priority & VLAN     6 | /alue:<br>Disabled<br>2KB MTU<br>3KB MTU<br>4KB MTU<br>Disabled |
| Receive Buffers<br>Speed & Duplex<br>TCP Checksum Offload (IPv4)<br>Transmit Buffers<br>UDP Checksum Offload (IPv4)<br>Wake on Magic Packet<br>Wake on pattern match                        |                                                                 |
|                                                                                                    |                                                                 |
| [                                                                                                    | OK Cancel                                                       |

- Right click [Local Area Connection] (if there is more than one, choose the one of interface of Gigabit Ethernet you use) and select [Properties] from the menu. The properties dialog will appear.
- Click the [Configure. . .] button from the dialog. When another dialog is displayed, click the [Advanced] tab in the latter dialog.

 Set [Jumbo Frame] with the settable maximum value. The example shown on the left-hand side is a case where a settable board is used.

#### CAUTION

- Depending on the network card being used, the settings may be different from this document.
- Some network cards lack the "Jumbo Frame" feature.
- The communication may be more stable in some network cards by not using the "Jumbo Frame" feature.

| Events                                                | Resources                                                  | Power M                                       | anagement         |
|-------------------------------------------------------|------------------------------------------------------------|-----------------------------------------------|-------------------|
| General                                               | Advanced                                                   | Driver                                        | Details           |
| The following proper<br>property you want t<br>right. | rties are available for this<br>to change on the left, and | network adapter. Cli<br>then select its value | ick the<br>on the |
| Property:                                             |                                                            | Value:                                        |                   |
| Advanced EEE                                          | A                                                          | Disabled                                      | ~                 |
| ARP Offload                                           | -1.3                                                       |                                               |                   |
| Auto Disable Gig                                      | abit<br>Ethemet                                            |                                               |                   |
| Flow Control                                          | carionio                                                   |                                               |                   |
| Gigabit Lite                                          |                                                            |                                               |                   |
| Green Ethernet                                        | 1000                                                       |                                               |                   |
| Interrupt Moderal                                     | tion                                                       |                                               |                   |
| Jumbo Frame                                           | Omoad                                                      |                                               |                   |
| Large Send Offlo                                      | ad v2 (IPv4)                                               |                                               |                   |
| Large Send Offlo                                      | ad v2 (IPv6)                                               |                                               |                   |
| Maximum Number<br>Network Address                     | er of RSS Queues                                           |                                               |                   |
|                                                       |                                                            |                                               |                   |
|                                                       |                                                            |                                               |                   |
|                                                       |                                                            |                                               |                   |

- 7. Disable all of the following items. Some of them are disabled by default.
  - \* If the item does not exist, no setting is required.
  - \* Some of them are disabled by default.
    - Auto Disable Gigabit
    - Green Ethernet
    - EEE (Energy Efficient Ethernet)
    - AdvancedEEE
    - System idle power saver
    - Reduce Speed On Power Down
    - Link Speed Battery Saver
    - Power saving mode

#### NOTE

- Set the following item only when 10GigabitEther(10GbE) is used with HUB.
  - Flow control: "Enabled, Rx & Tx Enabled"
- When the packet count or packet size value is set to a small value, set the Interrupt Moderation setting to "Disabled".

If a lot of communication occurs between the PC and the camera, the communication speed may become extremely slow if the interrupt moderation setting is enabled.

The packet count settings can be changed manually from "1.6 Packet Settings of PFV4 (Manual)".

## 1.5. Graphics Chip Setting

If your PC is equipped with a graphics chip (discrete GPU), set it to be used for PFV4 processing. If your PC is not equipped with a discrete GPU, the following settings are not necessary.

The graphics chip enables faster processing of the following functions.

- Speed up when using image processing/correction related functions: LUT, Saturation, HDR, Lens Calibration, Stabilization, Keystone Correction, B/G Subtraction, Overexposure Alert, Focus Assistance, Image Overlay, Pseudo Color, Filter (Spot Noise Reducer only), etc.
- Faster live update when using multiple cameras
- Faster playback when multiple data are opened

#### Setting with Windows10

|   |                                 | View                                                                                                    |  |  |  |
|---|---------------------------------|----------------------------------------------------------------------------------------------------|--|--|--|
|   |                                 | Sort by                                                                                                    |  |  |  |
|   |                                 | Refresh                                                                                                    |  |  |  |
|   |                                 | Pasto                                                                                                    |  |  |  |
|   |                                 | Paste shortcut                                                                                                    |  |  |  |
|   |                                 | Visual Studio で聞(M)                                                                                                    |  |  |  |
|   |                                 |                                                                                                    |  |  |  |
|   |                                 | New >                                                                                                    |  |  |  |
|   | 1                               | Display settings                                                                                                    |  |  |  |
|   |                                 | 💐 Personalize                                                                                                    |  |  |  |
|   |                                 |                                                                                                    |  |  |  |
|   |                                 | Multiple displays                                                                                                    |  |  |  |
|   |                                 | Multiple displays                                                                                                    |  |  |  |
|   |                                 | Extend these displays $\checkmark$                                                                                                    |  |  |  |
|   | Make this my main display       |                                                                                                    |  |  |  |
|   |                                 |                                                                                                    |  |  |  |
|   |                                 | Connect to a wireless display                                                                                                    |  |  |  |
|   |                                 | Advanced display settings                                                                                                    |  |  |  |
|   | 2                               | Graphics settings                                                                                                    |  |  |  |
|   |                                 |                                                                                                    |  |  |  |
|   | ÷                               | Settings                                                                                                    |  |  |  |
|   | 命(                              | Graphics settings                                                                                                    |  |  |  |
|   | Graphics performance preference |                                                                                                    |  |  |  |
|   | Custor<br>Prefere<br>Choice     | mize graphics performance preference for specific applications.<br>ences may provide better app performance or save battery life.<br>es may not take effect until the next time the app launches. |  |  |  |
|   | Choos                           | e an app to set preference                                                                                                    |  |  |  |
|   | Class                           | sic app $\checkmark$                                                                                                    |  |  |  |
| 3 | Bro                             | owse                                                                                                    |  |  |  |
|   | We co<br>to get                 | uldn't find any app specific preferences to show here. Add an app started.                                                                                                    |  |  |  |

 Right-click on the Windows desktop, and then click [Display settings].

 Scroll down the Display Settings screen and click [Graphics settings].

 Click the [Browse] button under "Choose an app to set preference" on the Graphic Settings screen.

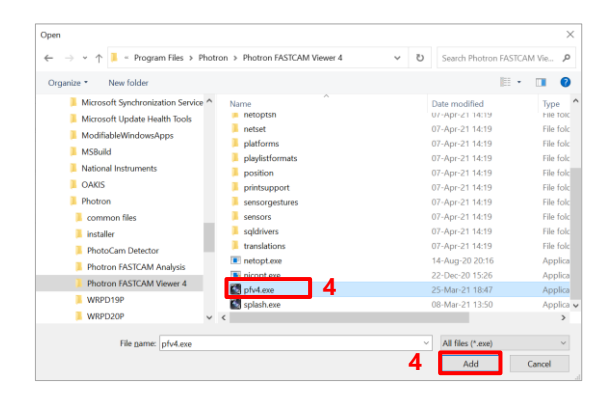

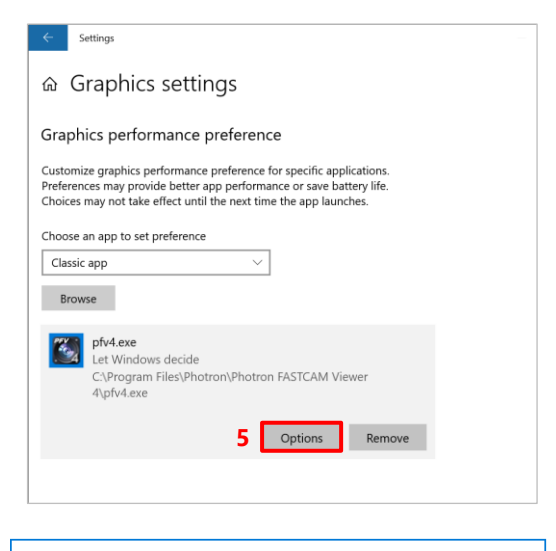

|   | Graphics specifications                                                |  |  |  |  |  |
|---|------------------------------------------------------------------------|--|--|--|--|--|
|   | Power saving GPU Standard PC iGPU<br>High performance GPU Discrete GPU |  |  |  |  |  |
|   | Set graphics preference                                                |  |  |  |  |  |
|   | 🔘 System default                                                       |  |  |  |  |  |
|   | O Power saving                                                         |  |  |  |  |  |
|   | High performance     6                                                 |  |  |  |  |  |
| 6 | Save Cancel                                                            |  |  |  |  |  |
|   |                                                                        |  |  |  |  |  |

 The "Open" window will open. Select the "pfv4.exe" from Program Files folder. Click the [Add] button.

 The "pfv4.exe" is added. Click the [Options] button.

 The "Graphics specifications" window will open. Select the "High Performance" option, then click [Save] and close the window.

\* With the "System default" setting, the discrete GPU shown in the "High performance GPU" field is not used.

#### Setting with Windows11

| 00            | View                     | >           |
|---------------|--------------------------|-------------|
| ↑↓            | Sort by                  | >           |
| C             | Refresh                  |             |
| <del>()</del> | New                      | >           |
| ٢             | Display settings         |             |
| b             | Personalize              |             |
| ×_            | Open in Windows Terminal |             |
| <b>C7</b>     | Chau mana antiana        | Chift . F10 |

| System > Display                                                             |  |  |  |  |  |
|------------------------------------------------------------------------------|--|--|--|--|--|
| Brightness & color                                                           |  |  |  |  |  |
| Wight light<br>Use warmer calors to help block blue light                    |  |  |  |  |  |
| HDR More about HDR                                                           |  |  |  |  |  |
| Scale & layout                                                               |  |  |  |  |  |
| <ul> <li>Display settings can't be changed from a remote session.</li> </ul> |  |  |  |  |  |
| Scale<br>Change the size of text, apps, and other items                      |  |  |  |  |  |
| Diplay resolution<br>Adjust the resolution to fit your connected display     |  |  |  |  |  |
| B Display orientation                                                        |  |  |  |  |  |
| Related settings 2                                                           |  |  |  |  |  |
| ED Graphics                                                                  |  |  |  |  |  |
| αn Gethelp<br>₽ Geneterie                                                    |  |  |  |  |  |

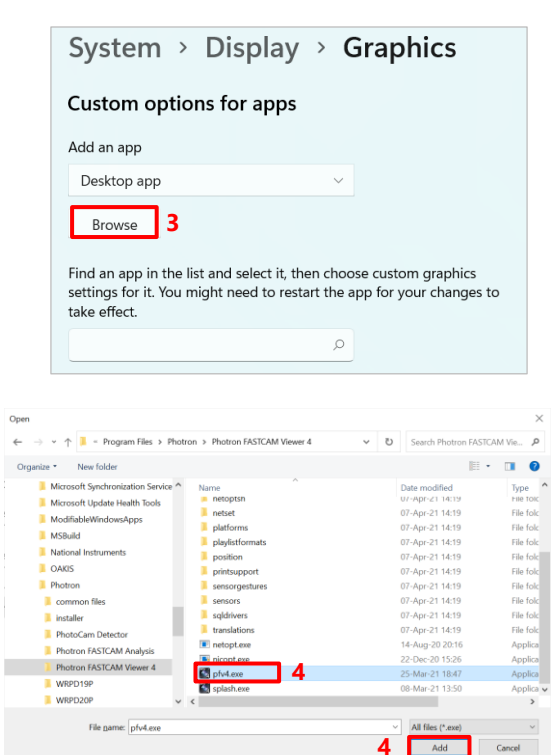

 Right-click on the Windows desktop, and then click [Display settings].

 Scroll down the Display Settings screen and click [Graphics].

3. Click the [Browse] button under "Custom options for apps" on the Graphic Settings screen.

 The "Open" window will open. Select the "pfv4.exe" from Program Files folder. Click the [Add] button.

| Add an app         |     |   |  |
|--------------------|-----|---|--|
| Desktop app        |     | ~ |  |
| Browse             |     |   |  |
|                    |     |   |  |
| Filter by: All app | ж ~ |   |  |

| Graphics preference                          |  |  |  |  |
|----------------------------------------------|--|--|--|--|
| What do you prefer for graphics performance? |  |  |  |  |
| Let Windows decide                           |  |  |  |  |
| Power saving Standard PC iGPU                |  |  |  |  |
| O High performance 6                         |  |  |  |  |
| Discrete GPU                                 |  |  |  |  |
|                                              |  |  |  |  |
| 6                                            |  |  |  |  |
| Save Cancel                                  |  |  |  |  |
|                                              |  |  |  |  |

\_\_\_\_\_

 The "pfv4.exe" is added. Click the [Options] button.

 The "Graphics preference" window will open.
 Select the "High Performance" option, then click [Save] and close the window.

\* With the "Let Windows decide" or "Power saving" setting, the discrete GPU shown in the "High performance GPU" field is not used.

## 1.6. Packet Settings of PFV4 (Manual)

Here is the description of the packet size and packet count settings of PFV4.

Change the Ethernet settings following the below procedure if the communication is unstable even after the optimization or to set at your discretion. Normally this item does not require a change.

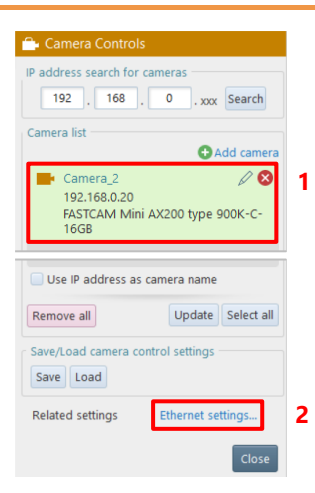

- 1. Confirm the camera to use is shown in the camera list.
- Click [Ethernet settings] from related settings.
  - The "Ethernet settings" window is displayed.

To configure settings for multiple cameras at once

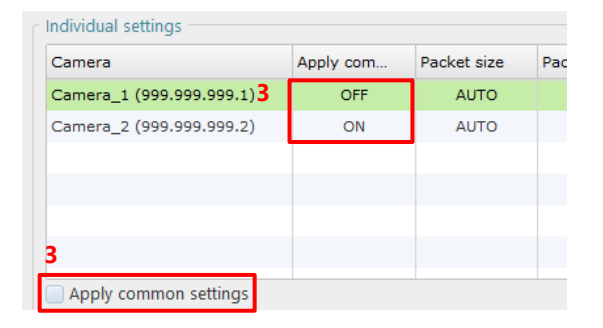

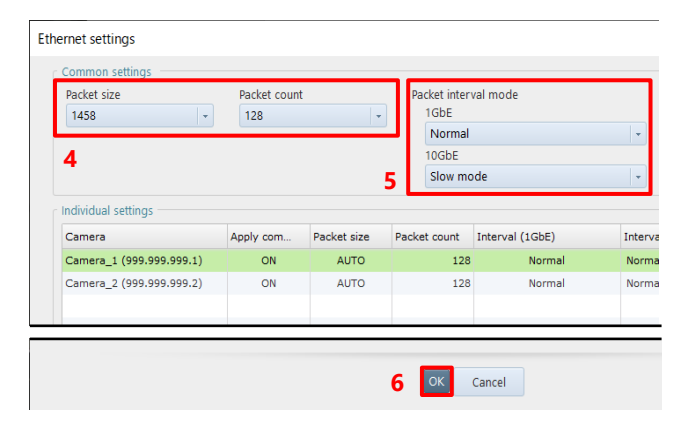

 Check if the [Apply common settings] status of the camera is set to ON.
 Select the camera and check the [Apply common settings] checkbox.

> If it is set to OFF, the camera will be excluded from the settings in the Common Settings field.

- 4. Select Packet size and Packet count in the Common settings column.
- Select Packet interval mode.
   For a 10GbE connection, change the Packet interval mode setting to increase the communication speed. When set to Slow mode, the speed will be low.
- 6. Click the [OK] button.

To configure settings for each camera respectively

| Camera                   | Apply com | Packet size | Pac |
|--------------------------|-----------|-------------|-----|
| Camera_1 (999.999.999.1) | OFF       | AUTO        |     |
| Camera_2 (999.999.999.2) | ON        | AUTO        |     |
|                          |           |             |     |
|                          |           |             |     |
|                          |           |             |     |
| 3                        |           |             |     |

| Camera                   | Apply com    | Packet size | Packet count  | Interval (1GbE)    | Interva |
|--------------------------|--------------|-------------|---------------|--------------------|---------|
| Camera_1 (999.999.999.1) | OFF          | AUTO        | 128           | Normal             | Norma   |
| Camera_2 (999.999.999.2) | ON           | AUTO        | 128           | Normal             | Norma   |
|                          |              |             |               |                    |         |
|                          |              |             |               |                    |         |
|                          |              |             |               |                    |         |
|                          |              |             |               |                    |         |
| Apply common settings    |              |             |               |                    |         |
| Packet size              | Packet count |             | Packet inter- | val mode           |         |
| AUTO -                   | 128          | *           | 1GbE          |                    |         |
|                          |              |             | Normal        |                    |         |
| 4                        |              |             | 10GbE         |                    |         |
|                          |              | - 5         | Normal        | (1Gbps equivalent) |         |

 Select the camera you want to configure individually from the list and uncheck [Use common settings].

- Select Packet size and Packet count in the Common settings column.
- Select Packet interval mode.
   For a 10GbE connection, change the Packet interval mode setting to increase the communication speed. When set to Slow mode, the speed will be low.
- 6. Click the [OK] button.

#### CAUTION

The maximum packet count depends on the camera; Nova has a maximum of 1024, and other models have a maximum of 256. You can set the packet count to 256 or more for models other than Nova, but it will work with 256.

### NOTE -

- By default, the packet size is set to "1458", the packet count to "32", and the packet interval mode to "Normal mode" respectively. Click the [Reset] button to return to these settings.
- A larger value increases the communication rate and the chance of packet loss at the same time. Optimize the value after checking the communication status.

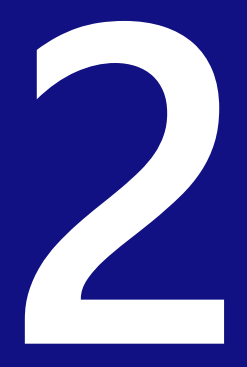

## **Chapter 2 Troubleshooting**

Troubleshooting for connection failure is described in this chapter.

## 2.1. Troubleshooting

If the live images are not displayed even when the camera and PC are connected with a LAN cable and the PFV4 is running, then there may be a problem with the connection between the camera and the PC. Check the following items.

#### 2.1.1. Check that the camera's LINK LED lights up

When the LINK lamp of the camera is dark, check for the connection and breaking of wire for LAN cable, and for dirty connectors. Besides that, it is assumed that the network device does not support Gigabit, or I/F board of the camera is faulty.

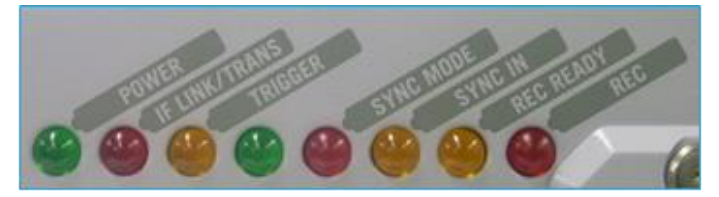

#### 2.1.2. Check the IP address on the PC

An identical IP address might be shared between the camera and the PC at a time. IP address for camera is set to 192.168.0.10 by factory default configuration. For PC side, it is required that the same value as that for camera is assigned to from the first to third octet, but a different value is assigned to the fourth octet (192.168.0 is applied but the last two digits are different).

Refer to "1.2.1 PC Network Settings" on page 15 to check the IP address on the PC.

| Internet Protocol Version 4 (TCP/IPv4)                                                                                                    | Properties ?      |  |  |  |  |
|----------------------------------------------------------------------------------------------------|-------------------|--|--|--|--|
| General                                                                                                    |                   |  |  |  |  |
| You can get IP settings assigned automatically if your network supports<br>this capability. Otherwise, you need to ask your network administrator<br>for the appropriate IP settings. |                   |  |  |  |  |
| Obtain an IP address automatically                                                                                                    |                   |  |  |  |  |
| Use the following IP address:                                                                                                    |                   |  |  |  |  |
| IP address:                                                                                                    | 192.168.0.1       |  |  |  |  |
| Subnet mask:                                                                                                    | 255.255.255.0     |  |  |  |  |
| Default gateway:                                                                                                    | · · ·             |  |  |  |  |
| <ul> <li>Obtain DNS server address automatically</li> </ul>                                                                                                    |                   |  |  |  |  |
| O Use the following DNS server add                                                                                                    | resses:           |  |  |  |  |
| Preferred DNS server:                                                                                                    |                   |  |  |  |  |
| Alternate DNS server:                                                                                                    | · · ·             |  |  |  |  |
| Validate settings upon exit                                                                                                    | Ad <u>v</u> anced |  |  |  |  |
|                                                                                                    | OK Cancel         |  |  |  |  |

If the IP address displayed here is set to 192.168.0.10, the same address may be set on both the PC and the camera. Change the number for the fourth octet of the IP address to a number other than 10 (between 1 and 254; e.g., 192.168.0.1).

Communication between the camera and the PFV4 may be blocked by the Windows Firewall. The PFV4 must be registered to the list of programs that are allowed access by the firewall.

Refer to "1.2.1 PC Network Settings" on page 15 or "1.2.2 Network Settings on the PC (Manual)" on page 16 for the detailed operating procedure.

#### 2.1.4. Automatically search for the camera with PFV4

The PFV4 includes a feature to automatically search for the specified IP address. Check the feature settings with the following procedure.

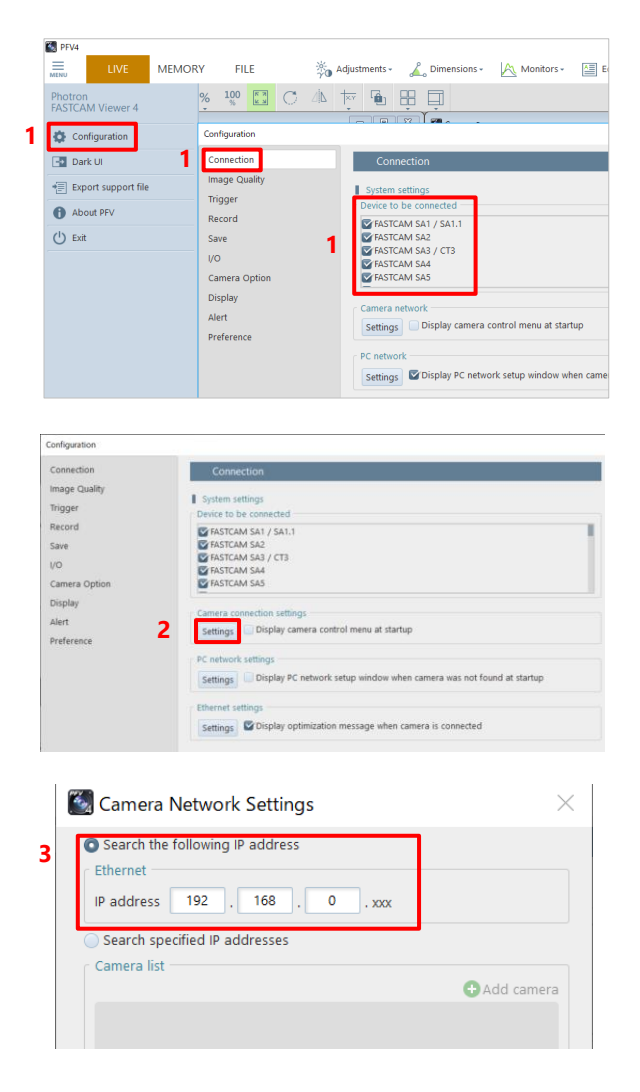

 Start PFV4 and click [MENU] -[Communication] - [Connection].
 In the list of [Device to be connected], ensure if the camera you use has a check in its box.

2. Click the [Settings] button in "Camera connection settings".

 Check if [Search the following IP address] is selected.

This IP address is for the camera which is to be searched automatically.

## 2.1.5. Checking the connection between the camera and PC from command prompt

Run Ping command from command prompt to check if the connection between the camera and PC is not interrupted. Follow the below procedure.

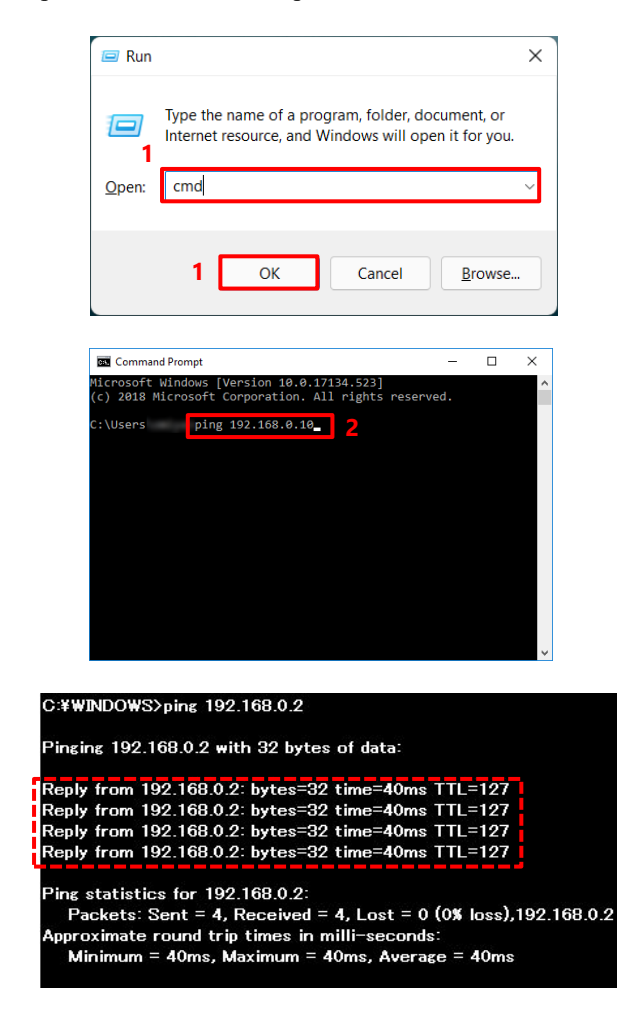

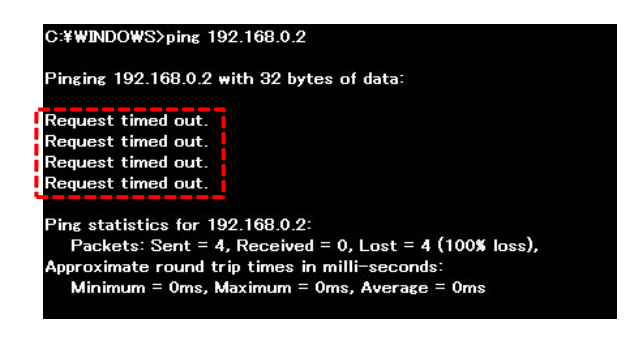

 Press the [Win] key and [R] key, enter "cmd" and click the [OK] button to open the Command Prompt.

When the window is displayed, type as below before pressing the [Enter] key:
ping 192.168.0.10

- 3. If strings appear as shown in the left picture, the camera is connected to PC. If the state will not change for instance PFV4 is not displaying LIVE image even in this state, then the connection might be interrupted by Firewall. See the procedure "2.1.3 Check the Windows Firewall settings." or "2.1.8 Check any third-party firewall settings".
- 4. If strings are displayed as shown in the left picture, the camera is not connected to PC. Refer to the procedure "2.1.1 Check that the camera's LINK LED lights up" or check the IP address described in the procedure "2.1.2 Check the IP address on the PC".

Some manufacturer's PCs are unable to properly connect unless the [User Account Control] feature is turned off. Use the following procedure to turn off the [User Account Control] feature.

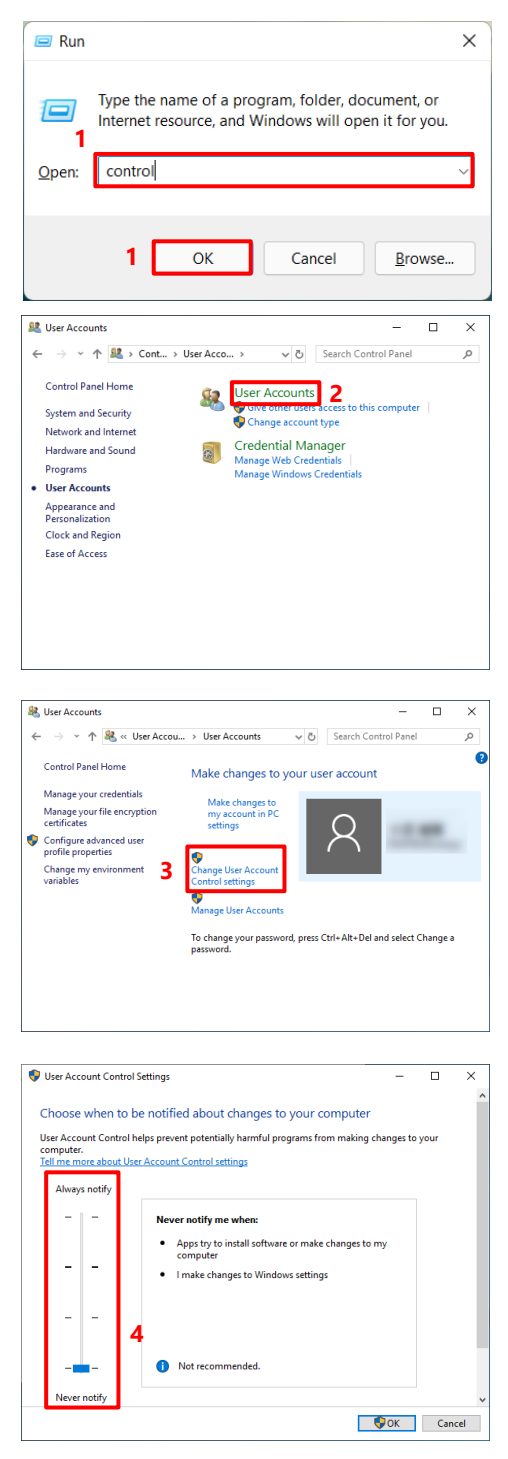

- Press the [Win] key and [R] key, enter
   "control" and click the [OK] button to open the Command Prompt.
- 2. Click "User Accounts".

Click "Change User Account Control settings".

 Move the left slider in the displayed window all the way to the bottom.

#### 2.1.7. PC Network Card Driver Update

An old driver version may cause poor communication. If you are having trouble, please try updating the driver first. If the driver file is in the form of an installer, you can update it by running it.

The following is how to update a driver file without an installer. In advance, download the driver file from your network card manufacturer's website.

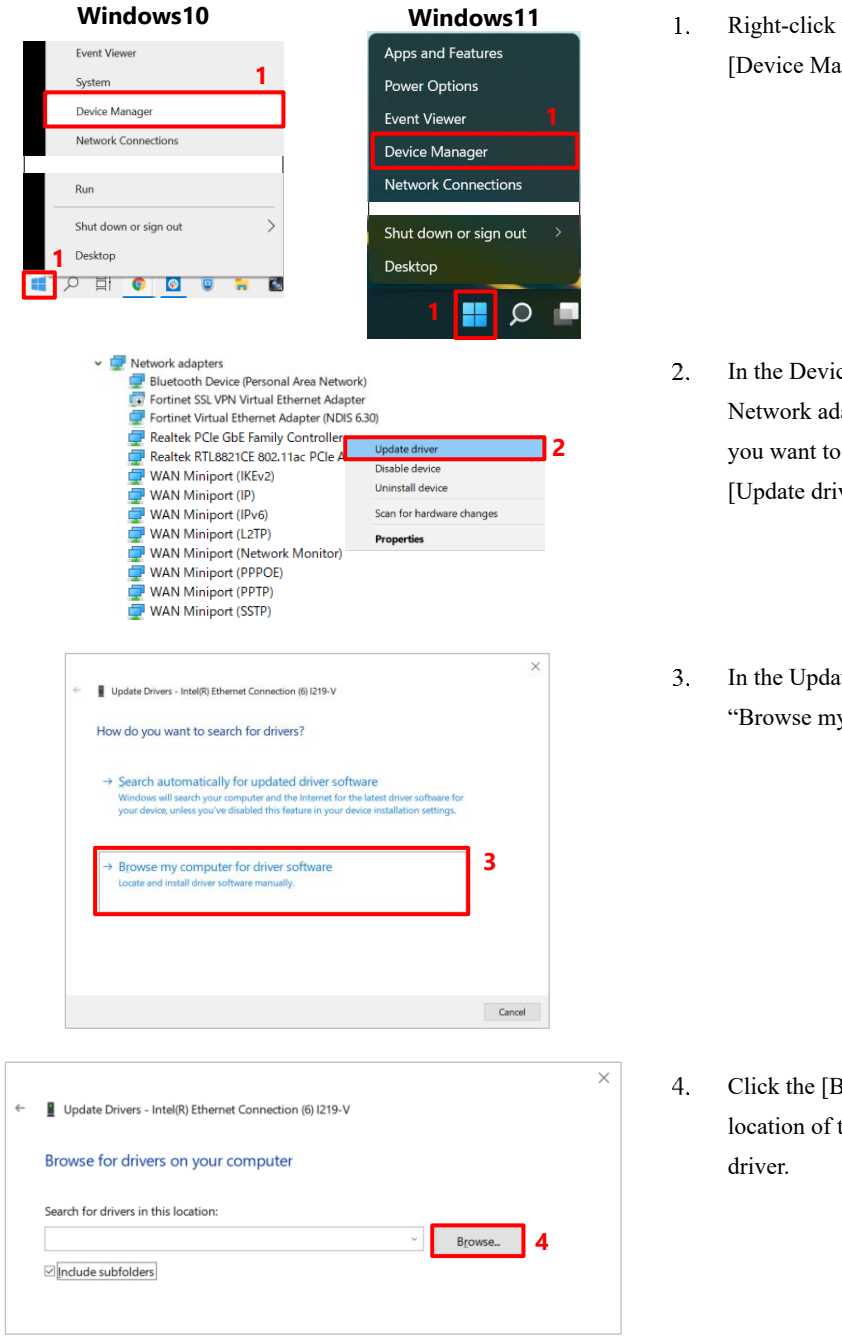

. Right-click the [Start menu] and click [Device Manager].

- In the Device Manager window, under Network adapters, locate the network card you want to use and right-click and click [Update driver].
- In the Update Drivers window, click "Browse my computer for driver software".

 Click the [Browse] button to specify the location of the driver file and update the driver.

#### 2.1.8. Check any third-party firewall settings

Communication between the camera and the PFV4 may be blocked by third-party firewalls. After checking the Windows Firewall settings with procedure "2.1.3 Check the Windows Firewall settings", check the settings of any third-party firewalls. The procedure is subject to change depending upon the specification of each software. Contact the vendor, etc. for details.

#### 2.1.9. Check the following points when using the FASTCAM SA-X2/SA-Z

Note the following points regarding the LAN connection and the IP address when using the Photron FASTCAM SA-X2/SA-Z high-speed camera. Check the following points in addition to procedures "2.1.1 Check that the camera's LINK LED lights up" to "2.1.8 Check any third-party firewall settings".

- The FASTCAM SA-X2/SA-Z includes two Gigabit Ethernet interface connectors. Note that the factory default for the IP address of "GIGABIT ETHER2" is set to "192.168.1.10".
- Confirm the LAN connection interface. The connection may not work well or be unstable when connecting to the LAN with a PCI board, PCMCIA card, or USB-LAN unit.
- The FASTCAM SA-X2/SA-Z can connect using two LAN cables. For this reason, there are two IP addresses, but only one IP address should be specified for the PFV4 connection setting. If both IP addresses are specified, then they will be recognized as two separate cameras.

#### 2.1.10. Precautions after confirming all the procedures

- Check that the NIC (LAN board) supports Gigabit Ethernet. Cards that only support 10/100 BASE-T (including 1000BASE-T for 10GbE connection) cannot connect. It is possible to route through a Gigabit Ether switching hub, but the communication will be slower.
- Check that you are not using a wireless LAN. The wireless LAN may be searched when searching the network, so try setting the wireless LAN to "Disable".
- Check to see if the terminal that is set is different from the LAN terminal you are using. Be careful if there are two or more local area connections shown on the Windows network connections screen.
- In some cases, the camera's IP address may have changed (the camera's factory default IP address is "192.168.0.10"). In this case, initialize the IP address from the switch on the camera. For details, refer to the hardware manual of your camera.
- Connect the camera head when using the FASTCAM MC2 / MC2.1 / MH4 /MH6.
- When two or more cameras or PCs connect through a hub, the devices may have the same IP address and be unable to connect. Set a different IP address for each device.
- Confirm that the camera cable is Enhanced Category 5 or higher (for 10GbE connection: Category 7 or higher STP cable).

If the issue is still unresolved after performing procedures 1 through 10, contact our engineer. Also inquire about any points that are unclear in each procedure.

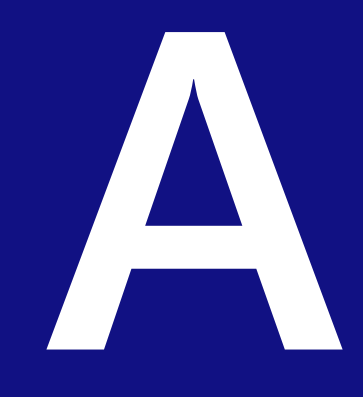

A. Appendix

## Q1. Is a driver required for Gigabit Ethernet interface, as is the case with IEEE1394 and optical interface systems?

No, it is not necessary to install any driver because communication takes place via the TCP/IP Ethernet connection.

#### Q2. What is "Jumbo Frame"?

A frame that is bigger than the standard maximum frame size of Ethernet (1,518 byte) is called a "Jumbo Frame" or "Jumbo Packet".

When a "Jumbo Frame" is activated, the maximum size of data to be sent at one time becomes bigger and the actual data transfer speed (throughput) is increased.

To use the Jumbo Frame function, all devices are required to be compatible with Jumbo Frame, not only the devices on both sides, which communicate each other, but also other network devices like the network hub.

# Q3. What is the difference between simply selecting [Auto detection] and selecting [Select IP-address] to register each IP address on [IP-address dialog]?

There may be some difference in the startup time when starting up the PFV4 application. When [Auto Detection] is selected, the application looks for applicable camera systems by the IP address, which takes a little more time.

You can control only the specified camera(s), if there are several camera systems on the Network, if the IP address of each camera is registered.

On the other hand, if the network has a DHCP server in it, which assigns IP addresses for all devices in the network, the IP addresses assigned to cameras may be changed every time they are connected to the network, and the PC is required to be set in the [Auto detection] mode in advance to find the camera systems.

Q4. Is it possible to use the camera systems by connecting them to an existing 1000BASE-T network? Is it also possible to control the cameras in a WAN- connected network (e.g., controlling a camera remotely from other locations)?

It is technically possible, but we do NOT recommend it because of possible security issues involved. Note there is NO assurance of security.

We only recommend using the camera system in a closed network.

Contact our engineering manager regarding cases in which you connect multiple PCs and cameras.

#### Q5. How can multiple camera systems be connected to one PC?

Multiple cameras can be connected to one PC by splitting the cables through a hub and assigning a unique IP address to each camera. However, the hub must be 1000BASE-T compatible. In addition, if you wish to use the "Jumbo Frame" function, the hub must also be compatible with the function.

## A2. Contacting Photron

For inquires related to PFV, contact Photron at the contact information listed below. Additionally, the following items will be verified when inquiring, so prepare them in advance.

| Items Verified              | Example                                                                                                    |  |  |  |
|-----------------------------|----------------------------------------------------------------------------------------------------|--|--|--|
| Contact Information         | Company name, school name, customer name, phone number, etc.                                                                                                    |  |  |  |
| Product Name                | <ul> <li>Version number of Photron FASTCAM Viewer<br/>It can be checked from [MENU] - [About PFV] of the PFV menu bar.</li> <li>High speed camera name and firmware version<br/>From the LIVE mode tab, click the <i>Properties</i> Edit] icon of a camera item in<br/>[Function panel] – [Camera controls] and the information can be checked<br/>from [Camera name] and [Firmware ver.] in the "Edit Camera Info" dialog.</li> </ul> |  |  |  |
| Inquiry                     | Condition                                                                                                    |  |  |  |
|                             | Contact Information                                                                                                    |  |  |  |
| In Americas and             | PHOTRON USA INC                                                                                                    |  |  |  |
| Antipodes                   | 9520 Padgett Street, Suite 110, San Diego, CA 92126-4426, USA<br>Phone: +1 (800) 585 2129 or +1 (858) 684 3555<br>Fax: +1 (858) 684 3558<br>E-mail: image@photron.com<br>Web: www.photron.com                                                                                                    |  |  |  |
|                             | PHOTRON (EUROPE) LIMITED                                                                                                    |  |  |  |
| In UK, Africa and<br>India  | The Barn, Bottom Road, West Wycombe, Buckinghamshire<br>HP14 4BS, U.K.<br>Phone: +44 (0) 1494 48 1011<br>Fax: +44 (0) 1494 48 7011<br>E-mail: image@photron.com<br>Web: www.photron.com                                                                                                    |  |  |  |
|                             | Photron Doutschland CmbH                                                                                                    |  |  |  |
| In Europe outside<br>the UK | Ziegelweg 3, 72764 Reutlingen, Germany<br>Phone: +49 (0) 7121 699 7950<br>Fax: +49 (0) 7121 699 7943<br>E-mail: image@photron.com<br>Web: www.photron.com                                                                                                    |  |  |  |
| In China                    | PHOTRON (SHANGHAI) LIMITED<br>Room 1601, No. 1, Lane 600, Tianshan Road, Changning District,<br>Shanghai (TONGDA PROPERTY BUILDING) 200051 China<br>Phone: +86 (21) 5268 3700<br>Fax: +86 (21) 5268 3702<br>E-mail: info@photron.cn.com<br>Web: www.photron.cn.com                                                                                                    |  |  |  |
| In other areas              | PHOTRON LIMITED<br>21F, Jinbocho Mitsui Bldg.,<br>1-105 Kanda Jimbocho, Chiyoda-Ku, Tokyo 101-0051, Japan<br>Phone: +81 (3) 3518 6271<br>Fax: +81 (3) 3518 6279<br>E-mail: image@photron.co.jp<br>Web: www.photron.co.jp                                                                                                    |  |  |  |

## **Gigabit Ethernet Interface**

Connections Manual Rev. 4.10 E

Last Updated Written by September 2024 PHOTRON LIMITED 21F, Jinbocho Mitsui Bldg., 1-105 Kanda Jimbocho, Chiyoda-Ku, Tokyo 101-0051, Japan

©2018.PHOTRON LIMITED, All rights reserved. Prepared in Japan. Control No. E240927